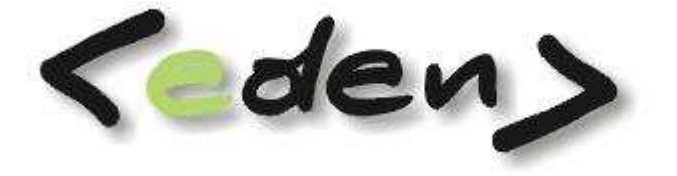

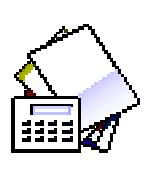

# FINANSE

Dokumentacja eksploatacyjna

| Doł | kumenta                              | cja eksploatacyjna1                                                                                                    |
|-----|--------------------------------------|----------------------------------------------------------------------------------------------------|
| Wp  | rowadze                              | nie4                                                                                                    |
| 1   | Rozr                                 | achunki6                                                                                                    |
|     | 1.1                                  | Rozrachunki bieżące 6                                                                                                    |
|     | 1.1.<br>1.1.<br>1.1.<br>1.1.<br>1.1. | 1       Parowanie       6         2       Przeksięgowanie       7         3       Podziel       7         4       Stan transakcji       8         5       Ręczne parowanie faktur       8 |
|     | 1.2                                  | Koznachuliki archiwalile                                                                                                    |
|     | 1.5                                  | Odeetki                                                                                                    |
|     | 1.4                                  |                                                                                                    |
|     | 1.5                                  | Wezwania                                                                                                    |
| 2   | 1.6                                  | Sterowanie opisami                                                                                                    |
| 2   | Pode                                 | Jląd                                                                                                    |
|     | 2.1                                  | Statystyka rozrachunkow1/                                                                                                    |
|     | 2.2                                  | Przeglądanie rozrachunkow                                                                                                    |
|     | 2.3                                  | Przeglądarka odsetek18                                                                                                    |
|     | 2.4                                  | Przeglądarka wezwań19                                                                                                    |
|     | 2.5                                  | Statystyka stanów i obrotów19                                                                                                    |
|     | 2.6                                  | Statystyka stanów i obrotów \$\$19                                                                                                    |
|     | 2.7                                  | Stany konta                                                                                                    |
|     | 2.8                                  | Stany konta \$\$19                                                                                                    |
|     | 2.9                                  | Przeglądanie obrotów19                                                                                                    |
|     | 2.10                                 | Przeglądanie dowodów19                                                                                                    |
|     | 2.11                                 | Kalkulator odsetek19                                                                                                    |
| 3   | Funl                                 | <cje21< td=""></cje21<>                                                                                                    |
|     | 3.1                                  | Odbudowa rozrachunków21                                                                                                    |
|     | 3.2                                  | Przepisanie rozrachunków do archiwum21                                                                                                    |
|     | 3.3                                  | Powrót z archiwum21                                                                                                    |
|     | 3.4                                  | Stan rozliczenia transakcji22                                                                                                    |
| 4   | Słow                                 | /niki23                                                                                                    |
| 5   | Rap                                  | orty23                                                                                                    |
|     | 5.1                                  | Wydruki transakcji27                                                                                                    |
|     | 5.1.<br>5.1.<br>5.1.<br>5.2          | 1Zestawienie transakcji272Zestawienie faktur313Zestawienie transakcji walutowe32Raporty finansowe32                                                                                       |
|     | 5.2.<br>5.2.<br>5.2.                 | <ol> <li>Lista rankingowa</li></ol>                                                                                                    |

| 5.2.4  | Potwierdzenie sald zerowych  | 34 |
|--------|------------------------------|----|
| 5.2.5  | Wezwanie do zapłaty          | 35 |
| 5.2.6  | Wezwanie do zapłaty walutowe | 36 |
| 5.2.7  | Nota odsetkowa               | 36 |
| 5.2.8  | Nota odsetkowa walutowa      | 37 |
| 5.2.9  | Struktury wiekowe            |    |
| 5.2.10 | Struktury czasowe            | 39 |

## Wprowadzenie

W module **FINANSE** systemu **<eden>** zgrupowano funkcje odpowiadające za obsługę wszelkich rozrachunków z kontrahentami, pracownikami oraz pozostałych-budżetowych. Opierając się na zapisach wprowadzonych w zbiorze obrotów program umożliwia bieżące ustalanie kwot należności lub zobowiązań według poszczególnych kontrahentów i numerów faktur. Dostarcza również informacje o stanie rozrachunków i na bieżąco wspomaga wprowadzanie zapłat w modułach KASA i BANK. Zbiory rozrachunków są na bieżąco aktualizowane na podstawie zbioru obrotów przez co nie wymagają dodatkowych funkcji wspomagających.

Na podstawie uzyskanych danych emitowane są raporty pozwalające na analizę transakcji rozliczonych i nierozliczonych, noty odsetkowe dla nieterminowych płatności, wezwania do zapłaty czy też potwierdzenia sald. Emitowane są zestawienia rankingowe przedstawiająca największych dłużników i wierzycieli oraz raporty struktur wiekowych i czasowych dających obraz płatności w podanych przedziałach czasowych.

Wydruki transakcji rozrachunkowych stanowią księgi pomocnicze, winny one wykazywać identyczne salda z księgą główną uzyskaną na bazie zbioru stanów. Dla szybkiej kontroli spójności obu ksiąg służy **Statystyka stanów rozrachunkowych**.

Moduł **FINANSE** może informować dział sprzedaży o stanie należności z danym kontrahentem, jak również blokować możliwość dalszej sprzedaży przy przekroczonych limitach przeterminowanych należności.

Dla komórki windykacji bieżąca informacja o stanie zapłat stanowi podstawę pracy i podejmowanych decyzji o wysyłaniu wezwań do zapłaty, not odsetkowych, dokonywaniu kompensat dwustronnych.

Dział księgowości ma kontrolę nad spójnością prowadzonych ksiąg: stanów narastających kont i spójności z saldem nierozliczonym kontrahenta. Osoby podejmujące decyzje o kolejnych przedsięwzięciach mogą analizować dotychczasowe transakcje i ich terminowość.

Analizy rozrachunków można prowadzić w tzw. strukturach wiekowych w podziale na krótkoterminowe, długoterminowe. Na bazie zgromadzonych transakcji można planować w jakich okresach można spodziewać się określonych płatności - i jakich płatności należy dokonać.

Zbiory rozrachunkowe w systemie **<eden>** zostały podzielone na dwie grupy:

- Rozrachunki bieżące obejmują wszystkie zapisy dokonane na kontach rozrachunkowych w całym systemie, nie przeniesione do archiwum.
   W tym zbiorze można dokonywać parowania faktur. Jeśli to dotyczy rozrachunków z dostępnych miesięcy obliczeniowych każda poprawa w rozrachunkach powoduje taką samą zmianę w zbiorze obrotów i odwrotnie.
- **Rozrachunki archiwalne** obejmują wszystkie transakcje rozliczone, skreślone i przeniesione do archiwum. Edycja na tym zbiorze rozrachunkowym możliwa jest tylko dla pól: *termin płatności* i *opis*. Dla pozostałych pól edycja jest zablokowana.

**UWAGA !!!** Transakcja jest rozliczona, jeżeli dla danego numeru konta i numeru faktury kwota faktury i kwoty zapłat są zgodne (również walutowo).

Na etapie wdrożenia i przygotowania systemu do eksploatacji należy zarejestrować lub zaimportować wszystkie transakcje nierozliczone wchodzące do bilansu otwarcia.

Praca w module finansów odbywa się przede wszystkim w rozrachunkach bieżących, w których następuje parowanie.

# 1 Rozrachunki

#### 1.1 Rozrachunki bieżące

Wszystkie zapisy rozrachunkowe jakie znajdują się w rozrachunkach pochodzą bezpośrednio ze zbioru obrotowego. Przepisanie rekordu rozrachunkowego ze zbioru obrotów do zbioru rozrachunków odbywa się automatycznie i na bieżąco. Poprzez takie działanie mamy spójność bieżących danych w zbiorze obrotów i w zbiorze rozrachunków.

W przypadku poprawy danych w rozrachunkach następuję taka sama poprawa danego rekordu w zbiorze obrotów o ile dany zapis dotyczy dostępnego miesiąca obliczeniowego. W przeciwnym razie poprawie ulega tylko rekord w rozrachunkach.

W większości przypadków każdy rekord z kontem rozrachunkowym w zbiorze obrotów posiada swoja kopię w zbiorze rozrachunkowym.

W szczególnych przypadkach istnieje potrzeba awaryjnego wyrównywania danych i robi się to za pomocą funkcji **Odbudowa rozrachunków**. Wykonanie tej funkcji potrzebne jest w przypadku zmiany deklaracji kont rozrachunkowych w planie kont.

Wszystkie dane rozrachunkowe podzielone są na:

- Należności
- Zobowiązania

Kolejny podział to rozrachunki z :

- kontrahentami,
- pracownikami,
- pozostałe np. z budżetem

Odpowiedni wybór z pól słownikowych pozwoli na przeglądanie żądanych danych.

W zbiorze rozrachunków bieżących są udostępnione następujące funkcje:

Sumy kwoty złotowej i walutowej wybranych rozrachunków możemy szybko uzyskać poprzez zaznaczenie tych rekordów. Wartości zsumowane pojawią się na dolnym pasku ekranu.

| Kwota Wn Kwota | i Ma Sa | aldo   | Kwota \$\$ Wn | Kwota \$\$ Ma | Saldo \$\$ |
|----------------|---------|--------|---------------|---------------|------------|
| 380.50         | -100.00 | 480.50 | 0.00          | 0.00          | 0.00       |

#### 1.1.1 Parowanie

W celu szybkiego sparowania większej ilości pozycji można użyć tej funkcji wcześniej zaznaczając te rekordy, które mają być sparowane. Funkcja sprawdza czy zaznaczone

rozrachunki saldują się do 0 (tylko takim pozycjom zostanie przyporządkowany wyróżnik w polu *W-P*). Po przyporządkowaniu wyróżnika następuje tylko sprawdzenie stanu transakcji oraz zaznaczenie wybranych rekordów na kolor pomarańczowy oznaczający, że dane pozycje są sparowane. Wyróżnik parowania (*W-P*) jest to unikalny numer narzucany przez program w ramach całego zbioru należności oraz zobowiązań.

## 1.1.2 Przeksięgowanie

Za pomocą funkcji przeksięgowanie można dokonać automatycznego przeksięgowania danej pozycji z rozrachunków na wskazane konto. Do tego służy okno na pasku **Konto**, w które należy wpisać konto do przeksięgowania oraz funkcja **Przeksięgowanie** znajdująca się na tym samym pasku.

|    | Roz  | rachunki bieżące |              |            |            |       |         |            |            |                     |            |                |     |                 |
|----|------|------------------|--------------|------------|------------|-------|---------|------------|------------|---------------------|------------|----------------|-----|-----------------|
| 10 | Vale | zności           | ✓ Kontrahent | ✓ Konto    | 20115001   | Kwota |         | Przeksiego | owanie 🛛 🔯 | Podziel 🕶 🔝 S       | tan tr     | ansakcji       |     | <u>arowanie</u> |
| -  |      |                  | Konto Wn     | Konto Ma 🚬 | Nr faktury | ۵     | W- A CA | Kwota      | Data dowoo | Termin<br>płatności | Sym<br>bol | Numer<br>dowed | K/B | Nr<br>K/B-      |
| 5  | > 1  | < 14001          |              | 20114001   | 4/T/2009   |       | 2       | 3 538.00   | 2009-02-10 |                     | BP         | 7              | B01 | 5               |
| 17 | ł    | 6760048762       | 20114003     |            | 1/T/2009   |       | 1       | 1 830.00   | 2009-01-20 | 2009-01-30          | ST         | 1              |     |                 |
| 18 | ł    | 6760048762       |              | 20114003   | 1/T/2009   |       | 2       | 1 830.00   | 2009-01-26 |                     | BP         | 2              | B01 | 2               |

#### Rys. 1.1 Przeksięgowanie rozrachunków

Symbol dowodu księgowego, w którym nastąpi księgowanie określa się w słowniku dowodów księgowych (przy wybranym symbolu *typu* 'D' w polu *Automatyczny PK* należy wpisać wartość 'T'). Księgowanie następuje do roku i miesiąca, na którym aktualnie otwarty jest moduł rozrachunki. Zaksięgowany dokument dostępny będzie w księgowości w **Dowodach księgowych**. Natomiast przeksięgowane pozycje znajdą się od razu w rozrachunkach.

## 1.1.3 Podziel

Dosyć często pojawia się potrzeba podziału danej pozycji rozrachunkowej na dwie części o określonej kwocie. Taki podział możliwy jest zarówno w kwocie złotowej jak i w kwocie waluty. Podział wykonywany jest w momencie uruchomienia funkcji **Podziel -> Podziel PLN** lub **Podziel -> Podziel \$\$.** W zależności od wyboru wskazana pozycja rozrachunkowa będzie podzielona odpowiednio złotowo lub walutowo. Oznacza to że najpierw dzielona jest kwota w złotówkach, a następnie jest to przeliczane na walutę lub odwrotnie. Daje to możliwość dostosowania podziały do konkretnych wymagań. Do określenia kwoty podziału służy pole *Kwota*.

| Ro | ozrachunki bieżące |                                |          |            |       |         |                         |         |     |              |                       |        |                   |
|----|--------------------|--------------------------------|----------|------------|-------|---------|-------------------------|---------|-----|--------------|-----------------------|--------|-------------------|
| Na | ileżności          | <ul> <li>Kontrahent</li> </ul> | ✓ Konto  |            | Kwota | 123.25  | 5   🕞 <u>P</u> rzeksięg | owanie  | D P | odziel 🕶 🔝   | <u>S</u> tan transako | ji 间   | <u>P</u> arowanie |
|    | P NIP              | Konto Wn                       | Konto Ma | Nr faktury | ٨     | W- A CA | Kwota                   | Data do | 2   | Podziel PL   | N                     | er K/B | Nr<br>K/R         |
| 0  | K 14001            |                                | 20114001 | 4/T/2009   |       | 2       | 3 538.00                | 2009-02 | D   | Podziel \$\$ |                       | B01    | 5                 |
| 7  | K 6760048762       | 20114003                       |          | 1/T/2009   |       | 1       | 1 830.00                | 2009-01 | -20 | 2009-01-30   | ST 1                  |        |                   |

W zależności od wyboru funkcji kwota podawana powinna być albo w złotówkach albo w walucie. Funkcja ta jest bardzo pomocna przy parowaniu rozrachunków, gdy kwota zapłaty np. przewyższa kwotę faktury.

Po wykonaniu funkcji **Podziel** podzielone rekordy powinny się automatycznie pojawić na ekranie z żądanymi kwotami wynikającymi z podziału.

#### Uwaga !!!

Gdy dzielona pozycja rozrachunkowa pochodzi z aktualnie dostępnego miesiąca obrotowego to analogiczny podział następuje też w zbiorze obrotów.

## 1.1.4 Stan transakcji

Funkcja wyświetla obroty aktualnego kontrahenta, konta i faktury

| Stan transakcji ->      |             |          |
|-------------------------|-------------|----------|
|                         |             | - 🗖 🔇    |
|                         |             |          |
| Stan trans              | akcji PLN   | \$\$     |
| Obroty faktury Wn:      | 7 130.00    | 30.00    |
| Obroty faktury Ma:      | - 20 656.53 | 810.00   |
| Saldo faktury Wn-Ma:    | 27 786.53   | - 780.00 |
| Obroty konta Wn:        | 17 270.00   | 1 165.00 |
| Obroty konta Ma:        | - 17 891.53 | 865.00   |
| Saldo konta Wn-Ma:      | 35 161.53   | 300.00   |
| Obroty kontrahenta Wn:  | 17 270.00   | 1 165.00 |
| Obroty kontrahenta Ma   | - 17 891.53 | 865.00   |
| Saldo kontrahenta Wn-Ma | : 35 161.53 | 300.00   |
|                         |             |          |

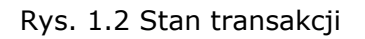

#### 1.1.5 Ręczne parowanie faktur

W celu sparowania rozrachunków należy tak zmienić wartość w polu *Nr faktury* żeby stan faktury i zapłat wskazywał na rozliczony. Parowanie polega na przypisaniu zapłatom tego numeru faktury jaki posiada nasza faktura. Sparowane rozrachunki powinny się saldować do zera oraz powinny być zaznaczone kolorem pomarańczowym, każdy inny kolor oznacza, że dane rozrachunki nie są sparowane.

W przypadku gdy zapłata przekracza kwotę faktury, możliwe jest podzielenie zapłaty na dwie części za pomocą funkcji **Podziel**.

Rozrachunki bieżące umożliwiają dodatkowo poprawę takich pól jak: *Termin płatności* i *Opis*.

Przykład sparowanych rozrachunków oznaczonych kolorem pomarańczowym i rozrachunków rozliczonych częściowo oznaczonych kolorem zielonym.

| 13 | K 14001      | 20114001 |          | 3/5/2009 | 1 | 2 623.00 2009-02-02 | 2009-02-02 | SS | 3 |     |   |
|----|--------------|----------|----------|----------|---|---------------------|------------|----|---|-----|---|
| 14 | K 14001      |          | 20114001 | 3/5/2009 | 2 | 2 623.00 2009-02-10 |            | BP | 7 | B01 | 5 |
| 15 | K 14001      | 20114001 |          | 4/T/2009 | 1 | 3 904.00 2009-02-05 | 2009-02-05 | ST | 4 |     |   |
| 16 | K 14001      |          | 20114001 | 4/T/2009 | 2 | 3 538.00 2009-02-10 |            | BP | 7 | B01 | 5 |
| 17 | K 6760048762 | 20114003 |          | 1/T/2009 | 1 | 1 830.00 2009-01-20 | 2009-01-30 | ST | 1 |     |   |
| \$ | K 6760048762 |          | 20114003 | 1/T/2009 | 2 | 1 830.00 2009-01-26 |            | BP | 2 | B01 | 2 |
| 19 | K 6760048762 | 20114003 |          | 4/S/2009 | 1 | 2 639.71 2009-02-18 | 2009-02-28 | SS | 4 |     |   |

Rys. 1.3 Pozycja 19 oznacza pojedynczą fakturę bez jakichkolwiek zapłat.

#### 1.2 Rozrachunki archiwalne

Formatka służy jedynie do przeglądania rozrachunków, które zostały przepisane do archiwum. Jest to przeglądarka i z powodu wielkości tych zbiorów dopiero po wybraniu jakichkolwiek opcji w selekcji na ekranie zjawia się pierwsze 50 rekordów. Aby przeglądnąć inne pozycje należy kursorem przesunąć się w dół ekranu osłaniając kolejne partie rekordów.

#### **1.3 Kompensaty**

Rejestr zawiera zbiór kompensat miedzy użytkownikiem a kontrahentami. Każda kompensata posiada numer kompensaty, NIP kontrahenta oraz datę kompensaty.

#### Jak stworzyć nową kompensatę ?

Po dodaniu rekordu uzupełniamy pole numer kompensaty oraz nip kontrahenta.

Po wykonaniu funkcji **Dopisanie transakcji** w specyfikacji naszej kompensaty pojawią się nam wszystkie transakcje nierozliczone jakie mamy z wybranym kontrahentem zarówno po stronie należności i zobowiązań. Dokonać weryfikacji pozycji do kompensaty. Pozycje które mają nie wchodzić do kompensaty należy skasować.

Funkcja **Oblicz kompensatę** wyliczy na jaką maksymalną kwotę możemy dokonać kompensaty w ramach nierozliczonych faktur.

**Parowanie kompensaty** - funkcja dokonuje parowania należności i zobowiązań do wysokości kwoty wcześniej zadeklarowanej. Po wykonaniu tej funkcji w specyfikacji pozostaną tylko pozycje których suma należności oraz suma zobowiązań jest do wysokości zadeklarowanej kwoty kompensaty.

**Zaksięgowanie** - pozwala zaksięgować dana kompensatę na odpowiedni symbol dowodu.

Opcja drukuj umożliwia wydrukowanie pojedynczej kompensaty.

| Nr. kliont                                                                                                    |                                                                                                    |                                                                                                    | DELETN                                                              |                     |                                |
|----------------------------------------------------------------------------------------------------|----------------------------------------------------------------------------------------------------|----------------------------------------------------------------------------------------------------|---------------------------------------------------------------------|---------------------|--------------------------------|
| Nr. Kilen                                                                                                    | u 00205                                                                                                    |                                                                                                    | 30-316 Kral<br>ul. Wrzosov                                          | ków<br>va 12        |                                |
|                                                                                                    |                                                                                                    | Kom                                                                                                    | noncata nr                                                          | 4/07                |                                |
|                                                                                                    |                                                                                                    | KUII                                                                                                    | ipensata m                                                          | 4/07                |                                |
|                                                                                                    |                                                                                                    |                                                                                                    |                                                                     |                     |                                |
| Informujemy,                                                                                                    | że dokonaliśmy ko                                                                                            | ompensaty naszy                                                                                            | vch wzajemnych ro                                                   | zliczeń             |                                |
| wg. pomzszej                                                                                                    | sресункас <u>ј</u> г.                                                                                        |                                                                                                    |                                                                     |                     |                                |
| A second second s | Numer                                                                                                    | Data<br>faktury                                                                                            | Termin<br>płatności                                                 | Kwota<br>należności | Kwota<br>zobowiazań            |
|                                                                                                    |                                                                                                    |                                                                                                    | 07 06 2007                                                          | 2 403.30            |                                |
|                                                                                                    | 332/S/07                                                                                                    | 08.05.2007                                                                                                 |                                                                     |                     |                                |
|                                                                                                    | 332/S/07<br>F805/04/2007                                                                                     | 08.05.2007                                                                                                 | 28.05.2007                                                          |                     | 1 897.34                       |
|                                                                                                    | 332/S/07<br>F805/04/2007<br>FV497/05/2007                                                                    | 08.05.2007<br>30.04.2007<br>31.05.2007                                                                     | 28.05.2007<br>28.06.2007                                            |                     | 1 897.34<br>505.96             |
|                                                                                                    | 332/S/07<br>F805/04/2007<br>FV497/05/2007                                                                    | 08.05.2007<br>30.04.2007<br>31.05.2007                                                                     | 28.05.2007<br>28.06.2007<br>Razem:                                  | 2 403.30            | 1 897.34<br>505.96<br>2 403.30 |
|                                                                                                    | 332/S/07<br>F805/04/2007<br>FV497/05/2007                                                                    | 08.05.2007<br>30.04.2007<br>31.05.2007                                                                     | 28.05.2007<br>28.06.2007<br>Razem:                                  | 2 403.30            | 1 897.34<br>505.96<br>2 403.30 |
| Prosimy o ako                                                                                                    | 332/S/07<br>F805/04/2007<br>FV497/05/2007                                                                    | 08.05.2007<br>30.04.2007<br>31.05.2007                                                                     | 28.05.2007<br>28.06.2007<br>Razem:<br>a kompensaty.                 | 2 403.30            | 1 897.34<br>505.96<br>2 403.30 |
| Prosimy o ako<br>Brak potwiero                                                                                                    | 332/S/07<br>F805/04/2007<br>FV497/05/2007<br>ceptację i potwiero<br>dzenia kompensaty                        | 08.05.2007<br>30.04.2007<br>31.05.2007<br>dzenie dokonania<br>v do 7 dni będzie                            | 28.05.2007<br>28.06.2007<br>Razem:<br>a kompensaty.<br>e traktowany | 2 403.30            | 1 897.34<br>505.96<br>2 403.30 |
| Prosimy o ako<br>Brak potwiero<br>jako akceptao                                                                                                    | 332/S/07<br>F805/04/2007<br>FV497/05/2007<br>ceptację i potwiero<br>dzenia kompensaty<br>cja naszego rozlicz | 08.05.2007<br>30.04.2007<br>31.05.2007<br>dzenie dokonania<br>dzenie dokonania<br>do 7 dni będzie<br>enia. | 28.05.2007<br>28.06.2007<br>Razem:<br>a kompensaty.<br>e traktowany | 2 403.30            | 1 897.34<br>505.96<br>2 403.30 |

Rys. 1.4 Wydruk kompensaty

#### 1.4 Odsetki

Rejestr zawiera zbiór not odsetkowych stworzonych poprzez raporty finansowe w podziale na noty **od zapłat faktur** oraz noty **od sald faktur**. Noty widoczne są w miesiącu obrachunkowym, do którego zostały skierowane w czasie tworzenia i w takim miesiącu mogą zostać zaksięgowane. Pojedyncza nota odsetkowa zawiera wszystkie transakcje dla kontrahenta w jednej walucie, w których stan odsetek jest większy od 0 lub wartości minimalnej. Poszczególne zapisy są widoczne w specyfikacji, można takie zapisy edytować.

Każdy zapis zawiera informacje o numerze faktury, terminie płatności, dacie zapłaty, kwocie zapłaty, liczbie dni zwłoki, kwocie odsetek oraz dla walutowych transakcji informacje o walucie. Z danej zapłaty rekord o odsetkach jest tylko w jednej nocie. Jeśli nie wysyłamy noty – a przewidujemy, że w przyszłości jest możliwe wysłanie noty dla kontrahenta to koniecznie taki rekord należy skreślić. W rejestrze powinny zostać tylko te rekordy z odsetkami, które podlegają wysłaniu do kontrahenta.

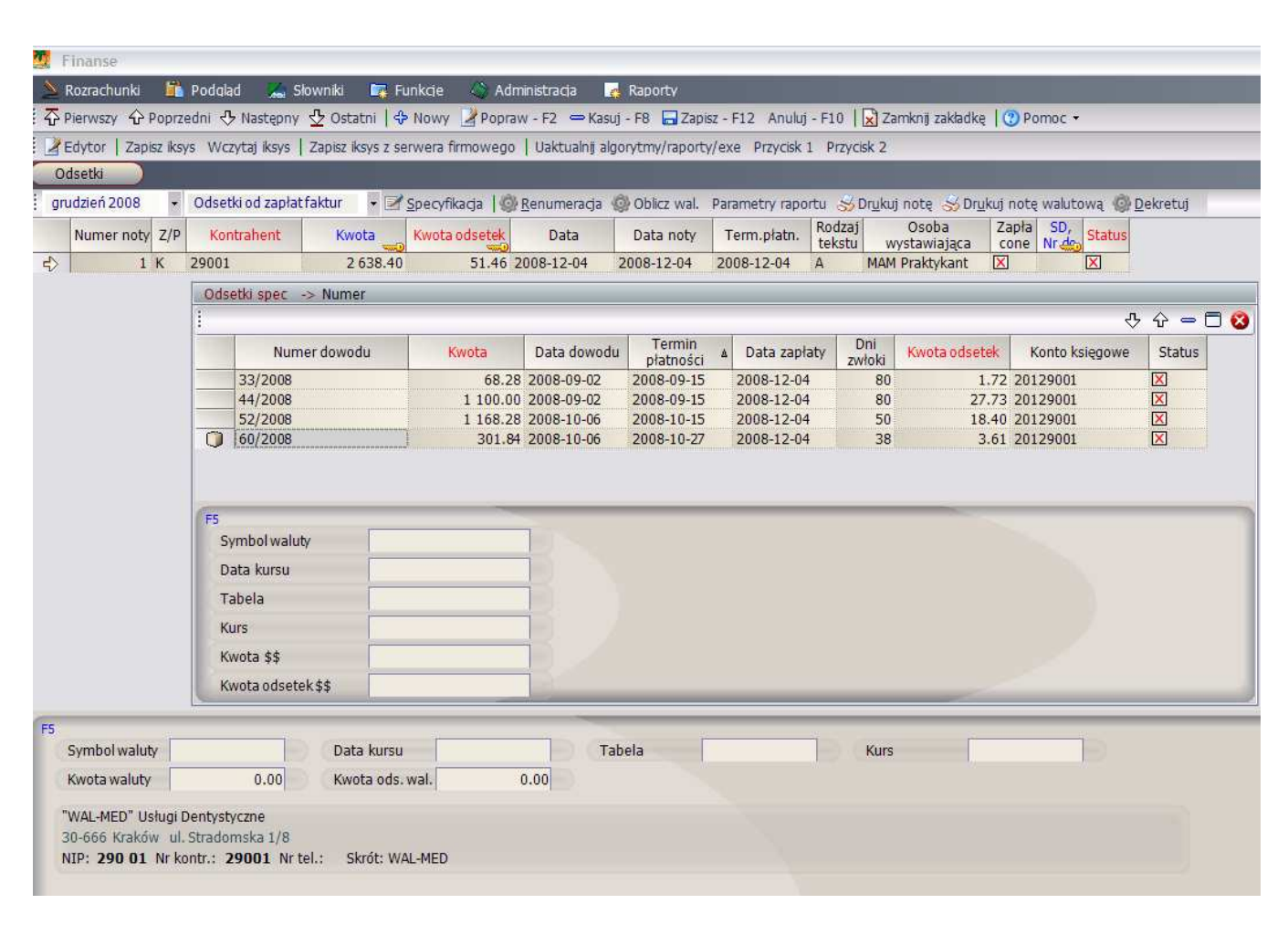

Rys. 1.5 Rejestr not odsetkowych

#### • Renumeracja not:

Funkcja **Renumeracja** służy do ponownego ustawienia numeracji not odsetkowych w ramach danego miesiąca i w ramach danego rodzaju not. Numeracja rozpoczyna się od numeru 1.

• Oblicz wal.

Dla not walutowych zaimplementowane są 2 rozwiązania: pierwsze jest w przypadku wypełnienia w główce noty symbolu waluty – wtedy wg jednego kursu następuje wyliczenie kwoty złotowej odsetek. W drugim rozwiązaniu – dla pustego pola symbolu waluty w główce noty – przeliczenie odsetek walutowych na PLN odbywa się wg kursów zapisanych w poszczególnych rekordach specyfikacji noty. Przeliczenie, o którym mowa powyżej wykonywane jest poprzez funkcje Oblicz walutę oraz bezpośrednio w czasie uruchomienia raportu Drukuj notę walutową.

#### • Drukowanie noty :

Do drukowania noty wykorzystywane są parametry raportu w których wcześniej można zdecydować jaki ma mieć tytuł noty, kolumny które chcemy otrzymać, wersje napisów itp.

| Konarskiego 17<br>: 4340010110                                        |                         |                           |                                |                                      |                    | Oryginał                |
|-----------------------------------------------------------------------|-------------------------|---------------------------|--------------------------------|--------------------------------------|--------------------|-------------------------|
| Nr. klienta0026                                                       | 5                       |                           | DEI<br>30-3<br>ul. \           | FIN<br>316 Kraków<br>Vrzosowa 12     |                    |                         |
|                                                                       |                         | Not                       | a odsetko                      | wa                                   |                    |                         |
| Na podstawie<br>handlowych (Dz.U                                      | Ustawy z<br>J. Nr 139,  | 12 czerwo<br>poz. 1323)   | ca 2003 r. oto<br>prosimy ot   | erminach zapłaty<br>iregulowanie po  | y w tra<br>niżej w | nsakcjach<br>vyliczonej |
| kwoty tytulem od:                                                     | Setek za z              | Włoke za r                | Deta                           | zapłatę nizej wy                     | mienic             | mych taktur :           |
| faktury                                                               | foktupr                 | ntatności                 | Zapłaty                        | zapłaty                              | 7111               | odsotok                 |
| E/2008/04/24/KE                                                       | 24.04.2009              | 14.07.2009                | Zapiaty                        | 2 apraty<br>500.00                   | 41                 | 12 02                   |
| 1/2000/04/34/KF                                                       | 24.04.2000              | 14.01.2000                | Razem:                         | 500.00                               | +1                 | 12.02                   |
| Wymienioną ku                                                         | votę prosii<br>dni od d | my przeka<br>laty otrzyn  | zać na poniž<br>nania niniejsz | ej podane konto<br>ego wezwania.     |                    |                         |
| w ciągu <sup>14</sup><br>W przypadku n<br>zostanie                    | ie przekaz              | zania należ               | nej nam kwo                    | ty sprawa skiero                     | wana               |                         |
| w ciągu <sup>14</sup><br>W przypadku n<br>zostanie<br>do postępowania | ie przekaz<br>sądowego  | zania należ<br>) bez pono | znej nam kwo<br>wnego wezw     | ty sprawa skiero<br>ania do zapłaty. | owana              |                         |

Rys. 1.6 Wydruk noty

#### • Dekretacja noty odsetkowej

Po wysłaniu not odsetkowych funkcja **Dekretuj odsetki** utworzy polecenie księgowania, które będzie można zobaczyć w księgowości. Przepis na sposób księgowania not odsetkowych znajduje się w module **Finanse-Administracja**> **Deklaracja dekretacji** 

| Fin | ianse       |        |               |             |        |               |                        |               |                   |            |          |             |               |        |        |       |                           |
|-----|-------------|--------|---------------|-------------|--------|---------------|------------------------|---------------|-------------------|------------|----------|-------------|---------------|--------|--------|-------|---------------------------|
| 1   | Rozrach     | unki   | F             | odqlad      | X      | Słown         | niki 📑 Funkcje         | 🔌 Adı         | ministracja 🛛 👩 I | Raporty    |          |             |               |        |        |       |                           |
| ٠   | lierwszy    | ٠¢١    | Poprzed       | ni 🕂 Nast   | epn    | у 🕹           | Ostatni   🛟 Nowy       | Popra         | w - F2 🗢 Kasuj -  | F8 🗔       | Zapisz - | F12 Anu     | uluj - F10    |        | Zamkni | j zak | dadkę   🕜 Pomoc 👻         |
|     | dytor       | Zapi   | sz iksys      | Wczytaj i   | csys   | Zap           | isz iksys z serwera fi | mowego        | Uaktualnij algory | rtmy/rap   | oorty/e  | ke Przyci   | sk 1 Przy     | cisk 2 |        |       |                           |
| D   | eklaracja   | a dekr | etacji        |             |        |               |                        |               |                   |            |          |             |               |        |        |       |                           |
| 18  | Drukuj      | N?     | Kopiow        | anie rekord | du     |               |                        |               |                   |            |          |             |               | _      |        |       |                           |
|     | Mo<br>duł 🎍 | N 🛦    | Wari<br>ant ▲ | Numer 🛦     | L<br>p | ▲ Ope<br>racj | Konto księgowe         | Składni<br>ki | Opis              | Sd<br>text | N/B      | Magazy<br>n | Analityk<br>a | Mx     | My a   | A N   | 1z Rozbicie kont wg subów |
| \$  | F           | S      |               |             | 12111  | 1 2           | 2900092002kontr        | wart          | Odsetki od nieza  | 046        |          |             | ×             |        |        |       |                           |
|     | F           | S      |               |             |        | 2 1           | 75110920020127         | wart          | Odsetki od nieza  | 046        |          |             | ×             |        |        |       |                           |
|     | F           | S      |               |             |        | 3 2           | 75110920020127         | wart          | Odsetki od nieza  | 046        |          |             | ×             |        |        |       |                           |
|     | F           | S      |               |             |        | 4 1           | . 221092002kontr       | wart          | Odsetki od nieza  | O46        |          |             | ×             |        |        |       |                           |
|     | F           | Ζ      |               |             |        | 1 1           | . 221092002kontr       | wart          | Odsetki od nieter | O40        |          |             | X             |        |        |       |                           |
| 1   | F           | Z      |               |             |        | 2 2           | 75010920020127         | wart          | Odsetki od nieter | 040        |          |             | ×             |        |        |       |                           |
|     |             |        |               |             |        |               |                        |               |                   |            |          |             |               |        |        |       |                           |

Rys. 1.7 Deklaracja dekretacji not.

#### 1.5 Wezwania

Rejestr zawiera zbiór not z wezwaniami do zapłaty niezapłaconych faktur, dla których minął termin płatności faktury stworzonych poprzez raporty finansowe. Wezwania widoczne są w miesiącu obrachunkowym, do którego zostały skierowane w czasie tworzenia. Pojedyncze wezwanie do zapłaty zawiera wszystkie transakcje dla kontrahenta w jednej walucie dla których stan niezapłaconej faktury jest większy od 0 lub wartości minimalnej. Poszczególne zapisy są widoczne w specyfikacji, można takie zapisy edytować.

Każdy zapis zawiera informacje o numerze faktury, terminie płatności, saldzie faktury, liczbie dni zwłoki, kwocie odsetek oraz dla walutowych transakcji informacje o walucie W rejestrze powinny zostać tylko te rekordy z niezapłaconymi fakturami, które podlegają wysłaniu do kontrahenta.

Funkcja Renumeracja służy do ponownego ustawienia numeracji wezwań.

Przed wydrukowaniem wezwania należy ustawić parametry raportu w których wcześniej można zdecydować jaki ma mieć tytuł **wezwanie**, które kolumny mają być drukowane oraz wersja napisów itp.

| narskiego 17<br>4340010110                                   |                                                                     |                                                                     |                                                                                              |                                                                  | Strona 1/ 1<br>Oryginał |
|--------------------------------------------------------------|---------------------------------------------------------------------|---------------------------------------------------------------------|----------------------------------------------------------------------------------------------|------------------------------------------------------------------|-------------------------|
| Nr. klienta                                                  | 00265                                                               |                                                                     | DELFIN<br>30-316 Krakóv<br>ul. Wrzosowa :                                                    | v<br>12                                                          |                         |
|                                                              |                                                                     | Wez                                                                 | wanie do zapłaty 1                                                                           | 1/10                                                             |                         |
| wierdzamy, że mi<br>Numer                                    | nattermin płatności i<br>Data                                       | nie została ureg<br>Termin                                          | ulowana nasza należność z tytułu n<br>Opis                                                   | /w faktur:<br>Kwota                                              |                         |
| faktury                                                      | faktury                                                             | płatności                                                           |                                                                                              | faktury                                                          |                         |
| 405/H/07                                                     | 04.07.2007                                                          | 03.08.2007                                                          | Sprzedaż hurtowa                                                                             | 957.74                                                           |                         |
| 494/H/07                                                     | 25.07.2007                                                          | 24.08.2007                                                          | Sprzedaż hurtowa                                                                             | 1 116.75                                                         |                         |
|                                                              |                                                                     |                                                                     | Razem:                                                                                       | 2 074.49                                                         |                         |
| wierdzamy, że mi<br>Numer<br>faktury<br>405/H/07<br>494/H/07 | 14 temin platności i<br>Data<br>faktury<br>04.07.2007<br>25.07.2007 | nie została ureg<br>Termin<br>płatności<br>03.08.2007<br>24.08.2007 | ulowana nasza należność z tytułu n<br>Opis<br>Sprzedaż hurłowa<br>Sprzedaż hurłowa<br>Razem: | /w faktur:<br>Kwota<br>faktury<br>957.74<br>1 116.75<br>2 074.49 |                         |

Rys. 1.8 Wydruk wezwania

# 1.6 Sterowanie opisami

Program umożliwia sterowanie opisami dotyczącymi raportów: Odsetek, Wezwań do zapłaty i Potwierdzeń sald.

Aby można było edytować opisy z poziomu programu należy uzupełnić **Słownik opisów**.

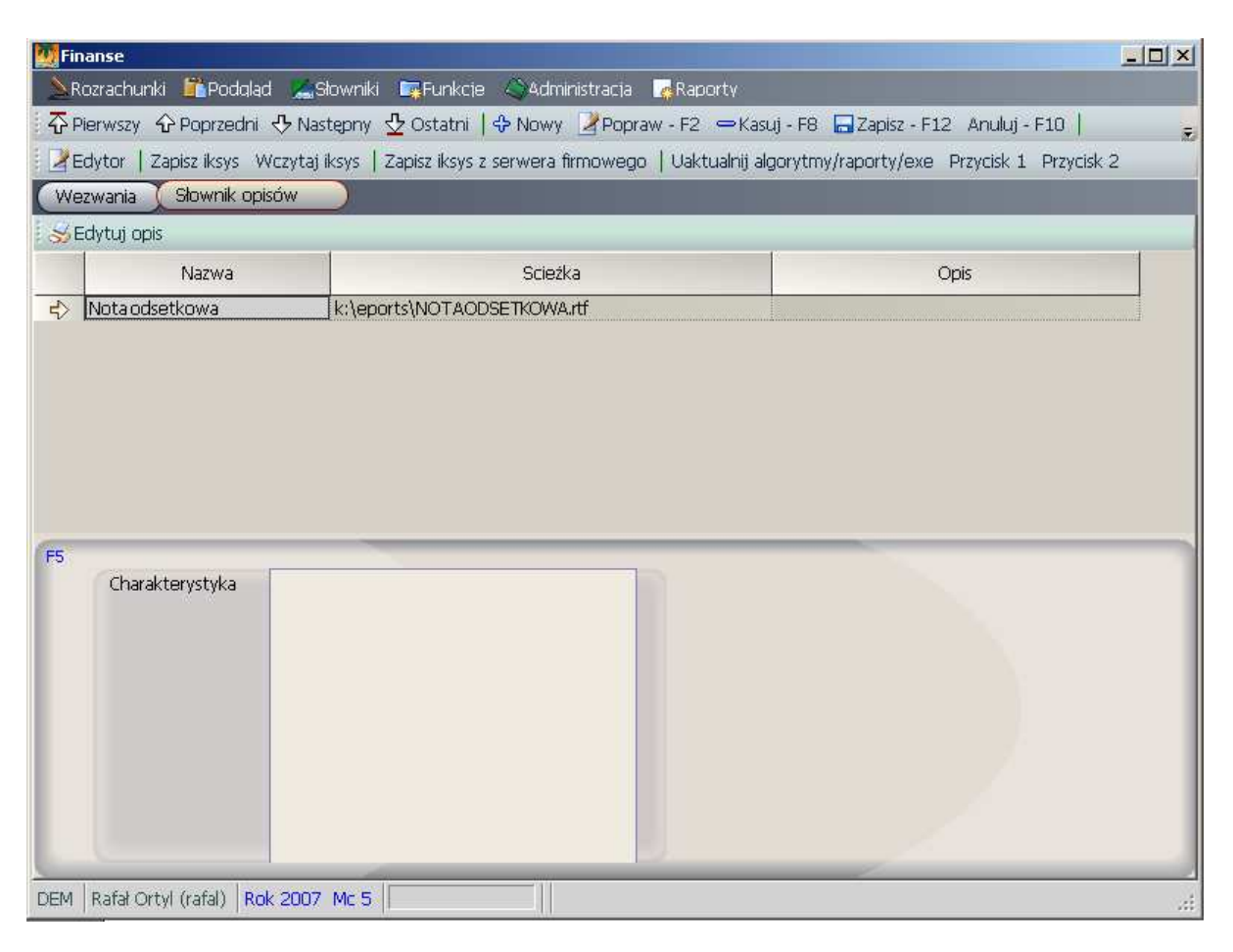

Rys. 1.9 Słownik opisów

- Nazwa pole przeznaczone na nazwę opisu
- Ścieżka w polu podajemy ścieżkę, na której znajduje się opis
- Opis pole dodatkowe
- Charakterystyka w polu tym można opisać poszczególne rodzaje opisów
   Aby przejść do edycji pliku z opisami należy nacisnąć przycisk **Edytuj opis**.
   Plik musi posiadać dwa nagłówki np.
  - ##WEZWANIE1,
  - ##WEZWANIE2,

Każdy użytkownik może zadeklarować sobie własne opisy na dokumentach. Rozróżnienie odbywa się przez dodanie w nagłówkach literki tylko jednej np.

- ##WEZWANIE1A,
- ##WEZWANIE2A,

Następnie przy robieniu wydruku należy podać odpowiednią literkę.

Poniżej zamieszczony jest przykład takiego opisu.

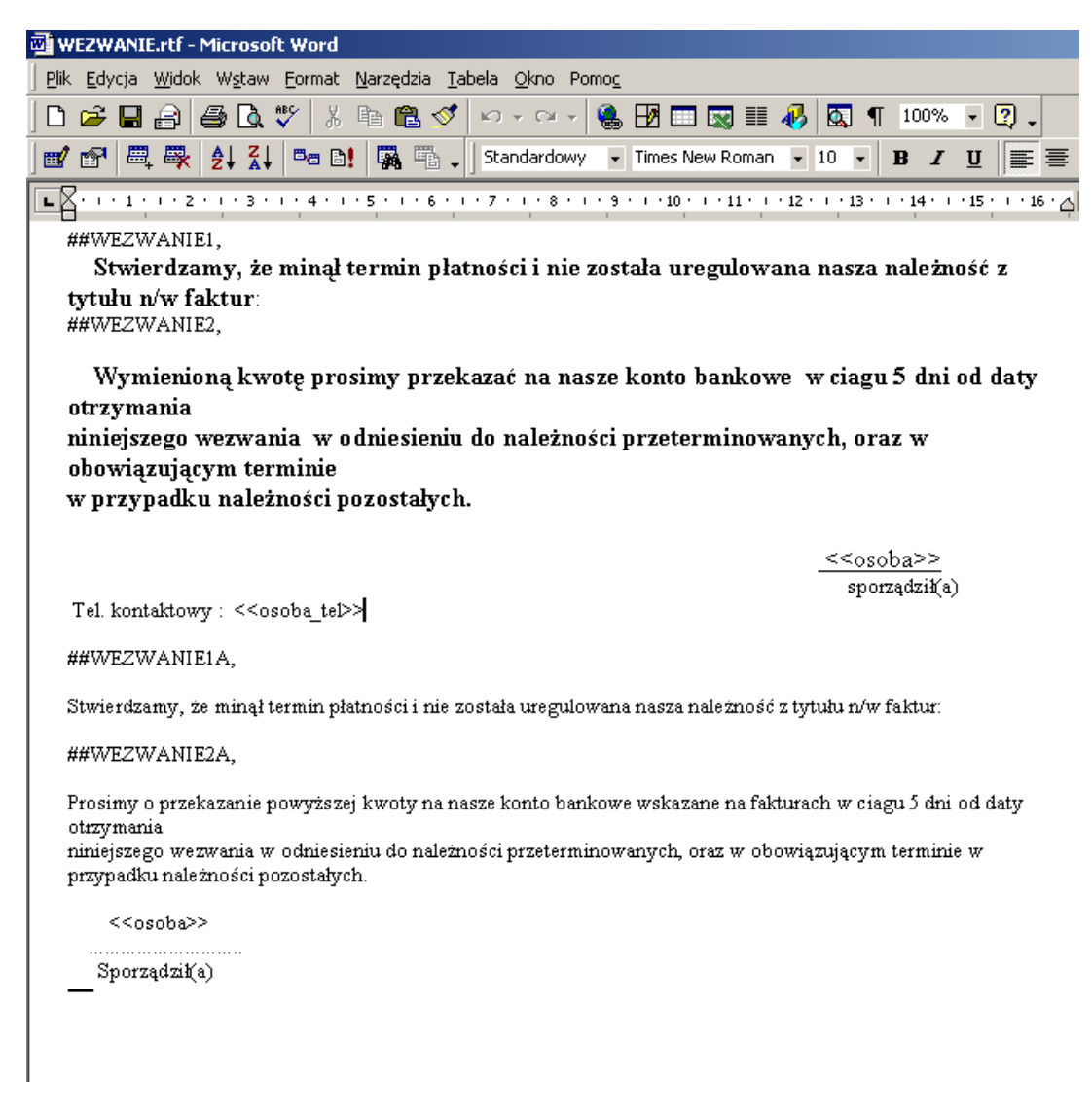

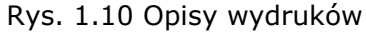

Można w trakcie tworzenia opisu użyć znaczników (słów kluczy), w których miejsce w trakcie wydruku zostaną podstawione odpowiednie dane.

I tak można użyć następujących znaczników:

- <<osoba>> imię i nazwisko osoby zalogowanej
- <<osoba\_tel>> numer kontaktowy telefonu deklaracja numerów odbywa się w Administracji -> Uprawnienia -> Użytkownicy
- <<numer>> numer konta bankowego
- <<data>> data wykonania wydruku
- <<iledni>> ilość dni terminu płatności

# 2 Podgląd

#### 2.1 Statystyka rozrachunków

Funkcja ta służy do porównania zbioru stanów ze zbiorem rozrachunków. Persalda wszystkich kont rozrachunkowych muszą być takie same w obu wymienionych powyżej zbiorach. W przypadku niezgodności wykazywane są wszystkie konta, na których wystąpiły różnice, oraz pokazane są konta niewystępujące w zbiorze rozrachunków, a będące kontami rozrachunkowymi.

| Sta | atystyka rozrachunków |           |                 |              |            |                  |               |     |       |          |
|-----|-----------------------|-----------|-----------------|--------------|------------|------------------|---------------|-----|-------|----------|
| Rol | c miesiąc lipiec 2007 | - Oddzia  | ał FIRMA        |              |            |                  |               |     | _     | _        |
| 0   | Konto 🔺               | Stany PLN | Rozrachunki PLN | Błąd S-R PLN | Stany \$\$ | Rozrachunki \$\$ | Bład S-R \$\$ | N-Z | K/P/I | Waluta 🗚 |
| =>  | 20200010              | 321.96    | -10980.00       | -11301.96    | 0.00       | 0.00             | 0.00          | Z   | к     |          |
|     | 20200011              | -70.97    | -37.98          | 32.99        | 0.00       | 0.00             | 0.00          | Z   | К     |          |
| 2   | 20200013              | -1267.02  | -1172.04        | 94.98        | 0.00       | 0.00             | 0.00          | Z   | К     |          |
| 1   | 20200015              | -250.00   | 0.00            | 250.00       | 0.00       | 0.00             | 0.00          | Z   | К     |          |
| 8   | 20200053              | -590.00   | -310.00         | 280.00       | 0.00       | 0.00             | 0.00          | Z   | к     |          |
| 1   | 202P0107              | -155.99   | 0.00            | 155.99       | 0.00       | 0.00             | 0.00          | Z   | К     |          |
|     | 202P0109              | 0.00      | 6000.00         | 6000.00      | 0.00       | 0.00             | 0.00          | Z   | К     |          |
|     | 202P0192              | -1256.80  | -901.80         | 355.00       | 0.00       | 0.00             | 0.00          | Z   | К     |          |
| -   | 202P0251              | 28.43     | 0.00            | -28,43       | 0.00       | 0.00             | 0.00          | Z   | К     |          |
| 1   | 202P0253              | 0.00      | -192.76         | -192.76      | 0.00       | 0.00             | 0.00          | Z   | К     |          |
| 2   | 202P0282              | -48.00    | 0.00            | 48.00        | 0.00       | 0.00             | 0.00          | Z   | К     |          |
| 1   | 202R0042              | 1832.34   | 0.00            | -1832.34     | 0.00       | 0.00             | 0.00          | Z   | К     |          |
| 6   | 202R0067              | 5898.66   | 0.00            | -5898.66     | 0.00       | 0.00             | 0.00          | Z   | К     |          |
| Ĩ.  | 202R0076              | 227.50    | 0.00            | -227.50      | 0.00       | 0.00             | 0.00          | Z   | К     |          |
|     | 202R0096              | -18.00    | 0.00            | 18.00        | 0.00       | 0.00             | 0.00          | Z   | К     |          |
|     | 202R0106              | 3855.20   | 0.00            | -3855.20     | 0.00       | 0.00             | 0.00          | Z   | К     |          |
|     | 202R0107              | 3396.29   | 0.00            | -3396.29     | 0.00       | 0.00             | 0.00          | Z   | К     |          |
| -   | 202S0002              | 19158.14  | 2617.87         | -16540.27    | 0.00       | 0.00             | 0.00          | Z   | К     |          |

#### Rys. 2.1 Statystyka rozrachunków

Na ekranie ukazują się salda ze zbioru stanów, salda ze zbioru rozrachunków oraz różnica pomiędzy nimi zarówno dla kont złotowych jak i walutowych.

W przypadku gdy na konkretnym miesiącu występują niezgodności należy sprawdzić **Statystykę stanów i obrotów** czy nie ma tam dokumentów niezgodnych. Gdyby ta statystyka nie wykazywała niezgodności należy wykonać funkcję **Odbudowa rozrachunków**.

Statystyka jest zgodna jeśli w tym miejscu nie występują żadne rekordy.

## 2.2 Przeglądanie rozrachunków

Przeglądarka służy do analizowania rozrachunków przy większej ilości opcji. Tutaj użytkownik ma dodatkowo możliwość przeglądania rozrachunków z opcjami

- Należności
- Zobowiązania
- Należności+ Zobowiązania
- Kontrahent
- Pracownik
- Pozostałe
- Bieżące
- Archiwum
- Wszystkie

| 8    | Nal+Zob            | ▼ KP                                                                                                    | Kontrahent              | <ul> <li>Wszystł</li> </ul> | 0    |          |             |                     |      |           |     |            |                |                |       |    |             |
|------|--------------------|----------------------------------------------------------------------------------------------------|-------------------------|-----------------------------|------|----------|-------------|---------------------|------|-----------|-----|------------|----------------|----------------|-------|----|-------------|
|      | Nip                | Konto Wn                                                                                                    | Konto Ma                | Nr. faktury                 | A CA | Kwota    | Data dowodu | Tarmin<br>płatności | Symb | Nume<br>r | K/B | Nr.<br>K/B | Opis           | Data sprzedaży | Rok   | Мс | Rok<br>arch |
|      | 5420101762         |                                                                                                    | 201                     | N/DETAL/07a                 | 2    | 303.50   | 2007-07-02  |                     | KP   | 2         | K03 | 2          | Sprzedaż sklep |                | 2 007 | 7  |             |
|      | 000265             | 20100265                                                                                                    |                         | 1190/S/07/Wh                | P 1  | 17.08    | 2008-07-11  | 2008-07-11          | SS   | 1190      |     |            | Sprzedaż sieci | 2008-07-11     | 2 007 | 7  |             |
| Rep. | 000265             |                                                                                                    | 20100265                | 1190/S/07/Wh                | P 2  | 17.08    | 2008-07-31  |                     | APK  | 50        |     |            | Sprzedaż sieci |                | 2 007 | 8  |             |
|      | 6771157033         | 2016436                                                                                                    |                         | ааааааа                     | 1    | 0.00     | 2007-07-14  | 2007-07-14          | APK  | 33        |     | anonimum   |                |                | 2 007 | 7  |             |
|      | 6760016731K        | 201A0001                                                                                                    |                         |                             |      | 6 000.00 | 2007-07-06  |                     | BW   | 92        | B01 |            |                |                | 2 007 |    |             |
|      | 6760016731K        | 201A0001                                                                                                    |                         |                             |      | 100.00   | 2007-07-24  |                     | APK  |           |     |            | ZAKUP OPAKOWAŃ |                | 2 007 |    |             |
|      | 6760016731K        | 201A0001                                                                                                    |                         |                             |      | 1 000.00 | 2007-07-12  |                     | KW   | 68        | K01 |            | ZALICZKA       |                | 2 007 |    |             |
|      | 6760016731K        | 201A0001                                                                                                    |                         |                             |      | 26.00    | 2007-09-26  |                     | BW   | 33        | B04 | 342        |                |                | 2 007 |    |             |
|      | 6760016731K        | 201A0001                                                                                                    |                         |                             |      | 4.00     | 2007-09-26  |                     | BW   |           | B04 | 342        |                |                | 2 007 |    |             |
| I    | 6760016731K        |                                                                                                    | 201A0001                | 1                           | 2    | 100.00   | 2007-07-12  |                     | KP   | 96        | K01 | 93         | ZALICZKA       |                | 2 007 | 7  |             |
| k    | 6760016731K        |                                                                                                    | 201A0001                |                             | 2    | 0.00     | 2007-07-07  |                     | KP   | 85        | K01 | 93         | ZALICZKA       |                | 2 007 | 7  |             |
|      | 6760016731K        |                                                                                                    | 201A0001                |                             | 2    | 5 555.00 | 2007-07-19  |                     | BP   | 46        | B01 | 110        |                |                | 2 007 | 7  |             |
|      | 6760016731K        |                                                                                                    | 201A0001                |                             | 2    | 0.00     | 2007-07-07  |                     | KP   | 84        | K01 | 93         | ZALICZKA       |                | 2 007 | 7  |             |
| 1000 | 6760016731K        |                                                                                                    | 201A0001                |                             | 2    | 50.00    | 2007-07-10  |                     | KP   | 92        | K01 | 93         |                |                | 2 007 | 7  |             |
| K    | 6760016731K        |                                                                                                    | 201A0001                |                             | 2    | 100.00   | 2007-07-12  |                     | KP   | 95        | K01 | 93         | ZALICZKA       |                | 2 007 | 7  |             |
| ß    | 6760016731K        |                                                                                                    | 201A0001                |                             | 2    | 40.00    | 2007-07-14  |                     | BP   | 69        | B01 | 112        |                |                | 2 007 | 7  |             |
| ß    | 6760016731K        |                                                                                                    | 201A0001                |                             | 2    | 100.00   | 2007-07-12  |                     | KP   | 93        | K01 | 93         | ZALICZKA       |                | 2 007 | 7  |             |
|      | 6760016731K        |                                                                                                    | 201A0001                |                             | 2    | 100.00   | 2007-07-07  |                     | KP   | 86        | K01 | 93         | ZALICZKA       |                | 2 007 | 7  |             |
| Ř    | 6760016731K        |                                                                                                    | 201A0001                |                             | 2    | 0.00     | 2007-07-07  |                     | KP   | 87        | K01 | 93         |                |                | 2 007 | 7  |             |
| Ň    | 6760016731K        |                                                                                                    | 201A0001                |                             | 2    | 0.00     | 2007-07-24  |                     | BP   | 6         | B05 | 73         |                |                | 2 007 | 7  |             |
| k    |                    | <u> </u>                                                                                                    |                         |                             |      |          |             |                     |      |           |     |            |                |                |       | -  |             |
| ĺ    |                    | Wn                                                                                                    |                         | Ma                          |      | SW       |             | SM                  |      |           |     |            |                |                |       |    |             |
| N    | 170                | 894 955.91                                                                                                    | 169 793 7               | 62.46                       | 1 10 | 1 193.45 |             | 0.00                |      |           |     | Tloff      | rekordów       |                |       |    |             |
|      |                    |                                                                                                    |                         |                             |      |          |             |                     |      |           |     | 105:       | 141            |                |       |    |             |
|      | ma Wn 7130         | 00                                                                                                    | Sun                     | na ma 0.00                  |      | 2        | Saldo       | 7 130 00            |      |           |     |            |                |                |       |    |             |
| "    | na vin 7 150.      | 00                                                                                                    | Jun                     | 141114 0.00                 |      |          | Jaido       | 7 150.00            |      |           |     |            |                |                |       |    |             |
| 1    | THE PARTY NAMES IN | and the second second s | ACCESSION OF ACTION, ST |                             |      |          |             |                     |      |           |     |            |                |                |       |    |             |

Rys. 2.2 Przeglądarka rozrachunków

Kwoty z zaznaczonych rekordów zsumowane są jako *Suma Wn, Suma ma* i *Saldo* w dolnej części ekranu.

#### 2.3 Przeglądarka odsetek

Przeglądarka zawiera specyfikację wszystkich not odsetkowych zarejestrowanych w ramach danego roku i w ramach rodzaju noty. Pozycje not odsetkowych posortowane są po numerze noty a następnie po miesiącu generowania. Przeglądarka przy pomocy selekcji pozwala szybko odszukać czy z danego rekordu rozrachunkowego została już wystawiona nota odsetkowa i kiedy to zostało zrobione.

| F  | rzegląd | arka od | sete | k )           |                |               |                         |               |            |      |              |          |             |                         |              |              |                  |          |                  |
|----|---------|---------|------|---------------|----------------|---------------|-------------------------|---------------|------------|------|--------------|----------|-------------|-------------------------|--------------|--------------|------------------|----------|------------------|
| Ro | × 200   | 8       | - R  | odzaj odsetek | Odsetki od zap | latfaktur     | +                       | _             |            | _    |              |          |             |                         |              | _            |                  |          |                  |
| 0  | Num     | er 🔺    | K/P  | NIP           | Data           | Data noty     | Termin<br>płatności not | Zapła<br>cone | Sd, nr dow | Mc ⊾ | Numer dowodu | Kwota    | Data dowodu | Termin<br>płatności dow | Data zapłaty | Dni<br>zwoki | Kwota<br>odsetek | Konto    | Status<br>pozycj |
| -  | 1       |         | ί    | 29001         | 2008-12-04     | 2008-12-04    |                         | X             |            | 12   | 33/2008      | 68.28    | 2008-09-02  | 2008-09-15              | 2008-12-04   | 80           | 1.72             | 20129001 | X                |
|    | 1       | 1       | (    | 29001         | 2008-12-04     | 2008-12-04    |                         | X             |            | 12   | 52/2008      | 1 168.28 | 2008-10-06  | 2008-10-15              | 2008-12-04   | 50           | 18.40            | 20129001 | X                |
|    | 1       |         |      | 29001         | 2008-12-04     | 2008-12-04    | -                       | ×             |            | 12   | 44/2008      | 1 100.00 | 2008-09-02  | 2008-09-15              | 2008-12-04   | 80           | 27.73            | 20129001 | ×                |
| => | 1       | 1       |      | 29001         | 2008-12-04     | 2008-12-04    | ]                       | ×             |            | 12   | 60/2008      | 301.84   | 2008-10-06  | 2008-10-27              | 2008-12-04   | 38           | 3.61             | 20129001 | X                |
| F5 |         |         |      |               |                |               |                         |               |            |      |              |          |             |                         |              |              |                  |          |                  |
|    | Symbo   | walut   | . [  |               | Data           | a kursu       |                         |               | Tabela     | ſ    |              | Kurs     |             |                         | 0            |              |                  |          |                  |
|    | Kwota   | \$\$    | Г    |               | Kwo            | ta odsetek \$ |                         |               |            |      |              |          |             |                         |              |              |                  |          |                  |
|    |         |         |      |               |                |               |                         |               |            |      |              |          |             |                         |              |              |                  |          |                  |

Rys. 2.3 Przeglądarka odsetek

## 2.4 Przeglądarka wezwań

Tak jak to jest w przeglądarce not odsetkowych tutaj też użytkownik ma podgląd na specyfikacje wszystkich wezwań zarejestrowanych w danym roku.

# 2.5 Statystyka stanów i obrotów

Formatka opisana w dokumentacji do modułu KSIEGOWOŚĆ

# 2.6 Statystyka stanów i obrotów \$\$

Formatka opisana w dokumentacji do modułu KSIEGOWOŚĆ.

# 2.7 Stany konta

Formatka opisana w dokumentacji do modułu KSIEGOWOŚĆ.

## 2.8 Stany konta \$\$

Formatka opisana w dokumentacji do modułu KSIEGOWOŚĆ.

# 2.9 Przeglądanie obrotów

Formatka opisana w dokumentacji do modułu KSIEGOWOŚĆ.

# 2.10 Przeglądanie dowodów

Formatka opisana w dokumentacji do modułu KSIEGOWOŚĆ.

## 2.11 Kalkulator odsetek

Formatka służy do wyliczenia odsetek na podstawie tabel odsetkowych.

| Kalkulator odsetek budžetowych i ustawowych         Kwota       1000.00       Rodzaj       Budžetowe         Data powstania zaległości       2008-05-01       Data zapłaty zaległości       2008-07-18         Oblicz odsetki       2008-07-18       Data zapłaty zaległości       2008-07-18         Liczba dni: 78       Naliczone odsetki: 24.58         1. W polu Kwota podajemy wartość zobowiązań.       2. Pole Rodzaj służy do określania rodzaju naliczonych odsetek.         3. W pole Data powstania zaległości należy wpisać datę, od której | ODSETKI USTA<br>Data<br>obowiązywania<br>2002.07.25<br>2003.02.01<br>2003.09.25<br>2005.01.10<br>2005.10.15 | WOWE<br>Procent<br>odsetek<br>16.00<br>13.00<br>12.25<br>13.50<br>11.50 | ODSETKI BUDŻ<br>Data<br>obowiązywania<br>2005.06.30<br>2005.07.28<br>2005.09.01<br>2006.02.01<br>2006.03.01<br>2007.03.01 | ETOWE<br>Procent<br>odsetek<br>13.00<br>12.50<br>12.00<br>11.50<br>11.00<br>9.75 |
|----------------------------------------------------------------------------------------------------|----------------------------------------------------------------------------------------------------|-------------------------------------------------------------------------|----------------------------------------------------------------------------------------------------|----------------------------------------------------------------------------------|

#### Rys. 2.4 Kalkulator odsetek

W punktach od 1-6 opisane są czynności które należy wykonać aby odsetki zostały naliczone. Po wypełnieniu potrzebnych pól i naciśnięciu przycisku **Oblicz odsetki** na ekranie pojawi się liczba dni zwłoki oraz kwota odsetek wyliczona.

Z prawej strony ekranu przedstawione są bieżące tabele odsetek uzupełniane w słownikach.

# 3 Funkcje

Przedstawione poniżej funkcje służą do zarządzania wszystkimi rozrachunkami. Wszystkie te funkcje można wykonywać wielokrotnie nie powodując nieodwracalnych zmian w zbiorach rozrachunkowych. Poniżej opisano każdą z dostępnych funkcji wraz przypadkami, w których należy je wykonywać.

#### **3.1 Odbudowa rozrachunków**

Funkcja wykonywana na wybranym roku i miesiącu obliczeniowym powoduje zaktualizowanie zbioru rozrachunków bieżących, opierając się na zbiorze obrotów z danego okresu obliczeniowego. W zależności od ilości danych czas trwania waha się od kilkunastu sekund do kilku minut. Odbudowa rozrachunków powinna być wykonywana w przypadku zmian deklaracji w planie kont na tych kontach, które są lub były kontami rozrachunkowymi.

Po odbudowie **Statystyka stanów i rozrachunków** nie może wykazywać żadnych rozbieżności między zbiorem stanów, a zbiorem rozrachunków na bieżącym m-cu obliczeniowym.

W innym przypadku należy sprawdzić **Statystykę stanów i obrotów** - tylko zgodność stanów i obrotów umożliwia zgodność statystyki rozrachunkowej.

## 3.2 Przepisanie rozrachunków do archiwum

Funkcja przenosi ze zbioru rozrachunków bieżących do archiwum wszystkie transakcje rozliczone według numeru faktury, konta i kontrahenta, które pochodzą z archiwalnych miesięcy obliczeniowych tzn. rok i m-c powstania takiego zapisu w księgowości musi być wcześniejszy niż bieżący rok i m-c obliczeniowy.

Wszystkie tak przepisane pozycje posiadają rok i m-c skreślenia do archiwum będący bieżącym miesiącem obliczeniowym, który aktualnie jest otwarty w księgowości.

Po przepisaniu do archiwum skreślone pozycje są możliwe do podglądu w zakładce **Rozrachunki archiwalne**. Każde przepisanie do archiwum można odwrócić wykonując funkcje Powrót z archiwum pamiętając o konieczności uruchomienia tej funkcji w ramach tego roku i m-c na którym nastąpiło przepisanie do archiwum.

#### 3.3 Powrót z archiwum

Funkcja przenosi zapisy z rozrachunków archiwalnych do rozrachunków bieżących w ramach bieżącego roku i m-c obliczeniowego. Przepisanie i powrót z archiwum możliwy jest tylko z pozycji bieżącego roku i mc obliczeniowego.

# 3.4 Stan rozliczenia transakcji

Funkcja sprawdza stan transakcji w zbiorach rozrachunkowych bieżących tzn. sprawdza i w odpowiedni sposób opisany poniżej oznacza stan każdej z transakcji.

Każdy rekord w rozrachunkach bieżących posiada 4 stany transakcji oznaczone kolorami;

- pomarańczowy wszystkie rekordy składające się na transakcję rozliczoną
- zielony transakcje rozliczone częściowo
- *fioletowy* zapłaty bez odpowiednich faktur
- biały pojedyncza faktura bez zapłat

Kolory pozwalają w łatwy sposób identyfikować odpowiednie grupy rozrachunków.

Stan rozliczenia pojedynczej transakcji możną sprawdzić za pomocą przycisku **Stan Transakcji** znajdującego się na pasku funkcji w Rozrachunkach bieżących.

# 4 Słowniki

Dokładny opis wszystkich słowników znajduje się w dokumentacji dotyczącej modułu **KSIĘGOWOŚĆ**.

# 5 Raporty

Raporty finansowe mają rozbudowane możliwości określenia warunków w celu uzyskania spodziewanego wydruku. Praktycznie zawsze należy podać przynajmniej kilka różnych warunków, które jednoznacznie określą założenia tworzonego raportu. Konieczne jest dobre zrozumienie poniższych informacji – bez tego nie można w sposób szybki otrzymać żądanego raportu.

Warunki maja dwojakie zastosowanie – jedne służą do wybrania potrzebnych rekordów spełniających określone założenie np. Konto 201, inne określają sposób budowy raportu – np. Sort główny = nazwa kontrahenta. Ważne jest również jaki operator zostanie użyty dla danego warunku. Operatory są precyzyjnie opisane w programie. Jeśli precyzyjny opis jest niezrozumiały należy metodą prób dojść do perfekcji zrozumienia zasady działania danego operatora lub dopytać osobę serwisującą o wyjaśnienie działania. Osoby bardziej zainteresowane mogą odszukać w Internecie hasło <wyrażenia regularne> i uzyskać wiele informacji na ten temat. Istotną informacją jest możliwość zastępowania znakiem kropki (.) dowolnego znaku w polach tekstowych np. konto, numer faktury, opis.

Wykaz warunków, które występują standardowo na raportach finansowych.

- B-Bieżące, A-Archiwum, B+A-Wszystko z pola słownikowego należy określić z jakich rekordów rozrachunkowych chcemy otrzymać raport. To kryterium ma tylko 2 stany : rekord jest bieżący , albo archiwalny. Do archiwum przenoszone są transakcje rozliczone. Wykonywane jest to przez stosowną funkcje *Przepisanie do archiwum* najczęściej raz w miesiącu.
- N należności, Z zobowiązania z pola słownikowanego należy określić jedną z podanych wartości. W planie kont każde konto rozrachunkowe ma deklaracje czy jest kontem należności, czy zobowiązań. Można również zostawić to pole puste wtedy raport nie będzie rozpatrywał tego warunku.
- K kontrahent, P pracownik,
- *I pozostałe* pole słownikowe umożliwiające podanie informacji z jakim podmiotem dane transakcje chcemy uzyskać.

- 1-nierozliczone, 2-rozliczone w polu słownikowym można wpisać jakie transakcje nas interesują , można również tego warunku nie określać. Transakcja jest rozumiana tu jako połączenie dwóch pól : konta księgowego i numeru źródłowego faktury. Z powyższego wynika że nie można dopuścić do wprowadzania numerów faktur w sposób mało precyzyjny. Należy również pamiętać, żeby wszystkie numery faktur zawierały rok niezachowanie tego wymogu spowoduje połączenie faktur z wielu lat u danego kontrahenta. Ponieważ każdy dokument w naszym przypadku faktura powinien mieć unikalny numer jest możliwe egzekwowanie tego u naszych dostawców. Faktura z definicji powinien być to jeden rekord w zbiorze rozrachunkowym o unikalnym numerze może mieć wiele rekordów z zapłatami. Transakcja jest rozliczona jeśli jest całkowicie zapłacona.
- Sprawdzić wystąpienie faktury B-Brak, T-faktury jeśli chcemy na raporcie uzyskać wszystkie rekordy to należy zostawić pole puste. Często jest potrzeba uzyskania raportu tylko z transakcji w których występuje faktura należy wpisać T. Dla szybkiej kontroli poprawności naszych danych zalecane jest częste tworzenie raportu z opcją B brak faktur . Otrzymamy wtedy poza przedpłatami, zapłaty które nie są przyporządkowane żadnym fakturom. Jest to bardzo poważny błąd w naszych księgach. Należy niezwłocznie taki rozrachunek poprawić i precyzyjnie przyporządkować do konkretnej faktury. Wiele zestawień w wyniku nieprzyporządkowania zapłat do faktur będzie wypaczonych.
- Uwzględnić rozrachunki do ROK | MC z opcji należy korzystać jeśli chcemy ograniczyć nasz raport do transakcji występujących do konkretnego miesiąca obrachunkowego. Należy wprowadzić np. 2008/08 - ograniczymy transakcje zarejestrowane do sierpnia 2008 włącznie. Warunek działa zarówno na faktury i zapłaty faktur.
- Raport na dzień z opcji tej należy korzystać jeśli naszym kryterium jest konkretna data. Należy pamiętać że np. 6 lipca 2008 roku mogliśmy zaksięgować fakturę zakupu zarówno do miesiąca czerwca jak i do lipca. Jeśli na raporcie mają być obliczane odsetki – to ta data jest kluczowa do wyliczenia dni przeterminowania.
- Data faktury można określić skoro wystąpi taka potrzeba datę wystawienia faktury i podać odpowiedni operator np. < lub <=. Kryterium to nie ma zastosowania do rekordów z zapłatami.
- Data zapłaty = można doprecyzować stosowną datę. Kryterium nie ma zastosowania do faktur, a jedynie do zapłat.

- Termin płatności jest to ważna informacja kiedy jest termin wymagalności czyli powinniśmy dokonać lub otrzymać zapłatę. Kryterium nie ma zastosowania do zapłat faktur.
- Mc wystawienia faktury pole wskazuje w jakim miesiącu obrachunkowym faktura była wystawiona. Rok dokonania zapłaty - jeśli dokonamy księgowania zapłaty 3 stycznia 2009 w księgach roku 2008 – to w takim polu należy spodziewać się informacji o roku 2008.
- Mc dokonania zapłaty pole wskazuje do jakiego miesiąca obrachunkowego wprowadzona była zapłata.
- Saldo faktury można ograniczyć nasze transakcje np. tylko do niezapłaconych faktur powyżej 1000 zł. – i do tego typu analiz można wykorzystać ten warunek. Wprowadzamy > 1000.
- Konto księgowe można podać interesujące nas konto lub grupę kont wykorzystując operator <=> 201|202|203.
- Numer faktury można podać pełny lub tylko fragment numeru faktury na raporcie uzyskamy wszystkie rekordy spełniające podany wzorzec.
- Wyr.parowania/numer faktury transakcje mające określony wyróżnik parowania – można w ten sposób odnaleźć. Wyróżnik parowania zastępuje tu numer faktury i transakcja jest rozpatrywana jako połączenie : konto+wyróżnik parowania. Jest to jednak jedynie nie do końca dobry zamiennik – jeśli planujemy wystawianie not odsetkowych, wezwań do zapłaty, potwierdzeń sald faktur – rozwiązanie z wyróżnikiem parowania nie może być stosowane. Ideą wyróżnika jest sztuczne połączenie wielu rekordów w celu ich rozliczenia i przeniesienia takiej transakcji do archiwum.
- *Opis na fakturze* można to wykorzystać do odszukania rekordów faktur , zapłat jeśli w opisie operacji gospodarczej wpisywaliśmy precyzyjną informacje.
- Rejestr SD możemy określić w jaki rejestr/ symbol dowodu chcemy otrzymać na raporcie. Informacja dotyczy rekordów fakturowych, rekordy z zapłatami faktur zostaną dołączone automatycznie.
- *Zlecenie* możemy otrzymać stosowne transakcje jeśli księgując fakturę określiliśmy zlecenie. Rekordy zapłatowe zostaną dołączone automatycznie.
- Akwizytor jeśli w firmie występują akwizytorzy i prowadzimy ich rozliczenie to z opcji tej należy korzystać.
- NIP pole to daje możliwość wyselekcjonowania faktur z podanym kontrahentem lub pracownikiem. Księgowane mogą być transakcje z kontrahentem na różnych kontach rozrachunkowych.

- Skrót kontrahenta to pole można wykorzystać jeśli nie pamiętamy precyzyjnie NIPu kontrahenta.
- Miejscowość kontrahenta podając tę informacje ograniczymy zestawienie do faktur od kontrahentów mających tam siedzibę.
- Priorytet to pole można stosować wg kryteriów wypracowanych w firmie do grupowania kontrahentów.
- Kod pocztowy kontrahenta podając tę informacje ograniczymy zestawienie do faktur od kontrahentów mających tam siedzibę.
- Nr kontrahenta/pracownika jest to możliwość często stosowana do wyszukania kontrahenta. Numer kontrahenta tradycyjnie jest stosowany jako analityka konta rozrachunkowego.
- Sort główny 1 konto, 2-nazwa kontrahenta pole słownikowe które decyduje, jaka chronologia na raporcie będzie zastosowana.
- Jeśli mamy potrzebę zgrupować wszystkie faktury danego kontrahenta i je łącznie podsumować – należy wybrać 2-nazwa kontrahenta. Zgodnie z opcją 1- konto mamy sort wg kont księgowych, faktury nie dekretowane a dołączone z modułu Zakupu mają konto wypełnione informacją 'FZ'.
- Sort faktury 1 termin pł. 2- mc obl. ta opcja działa wewnątrz Sortu głównego i dotyczy sposobu wylistowania faktur zgodnie z termin płatności lub zgodnie z miesiącem obliczeniowym rejestrowania faktury. Zapłaty w obu przypadkach są do faktury dołączone.
- Drukować : A akwizytor Z zlecenie jeśli wypełnimy ten warunek stosowna informacja o akwizytorze lub zleceniu pokazana zostanie w rekordach fakturowych.
- Saldo konta można nałożyć globalny warunek na wszystkie transakcje danego konta księgowego. Przykład > 20000 . Jeśli saldo wszystkich faktur konta księgowego będzie większe od 20000 – to transakcje będą na raporcie.
- Saldo N i Z kontrahenta jest to podobny warunek jak Saldo konta ale jego zakres odnosi się do wszystkich kont należności lub wszystkich kont zobowiązań danego kontrahenta.
- Drukować kolumny z odsetkami ? (zł) odpowiedź pozytywna na ten warunek spowoduje obliczenie i pokazanie na raporcie liczby dni przeterminowania i kwoty odsetek w walucie polskiej. Odsetki od części niezapłaconej faktury obliczane są na dzień określony w -> Raport na dzień.
- Suma odsetek (zł) jest to kryterium sprawdzane dla konta księgowego i jeśli warunek będzie dawał odpowiedź pozytywna – transakcje z takimi odsetkami zostaną emitowane.

- Drukować kolumny z odsetkami ? (\$) odpowiedź pozytywna na ten warunek spowoduje obliczenie i pokazanie na raporcie liczby dni przeterminowania i kwoty odsetek w walucie obcej w której była księgowana faktura i jej zapłaty. Odsetki od części niezapłaconej faktury obliczane są na dzień określony w -> Raport na dzień.
- Suma odsetek (\$) jest to kryterium sprawdzane dla konta księgowego i jeśli warunek w temacie odsetek walutowych będzie dawał odpowiedź pozytywną – transakcje z takimi odsetkami zostaną emitowane.
- Uwzględnić niedekretowane faktury zakupu T/N odpowiedź pozytywna pozwoli na przyłączenie do raportu faktur bez dekretacji. Konto księgowe będzie zawsze wypełnione informacją 'FZ'. Jest to wygodna opcja dająca czas na sprawdzenie merytoryczne faktury przed jej zaksięgowaniem. Jednak należy nie przesadzać z opóźnianiem dekretacji w sposób nadmierny. – Ma to uboczne efekty bieżącego śledzenia kosztów, i powoduje zbędne opóźnienie w prowadzeniu ksiąg rachunkowych. System powinien być prowadzony bezwzględnie na bieżąco łącznie z dekretowaniem faktur i przyjmowaniem z banków wyciągów. Jeśli nie dekretujemy na bieżąco faktur zakupu, a dokonujemy zapłaty stwarzamy dodatkowe obciążenie w analizie faktur.
- Uwzględnić odsetki od sald niezapłaconych ? w celu uzyskania zgodności z notami odsetkowymi powinniśmy wyłączyć naliczanie odsetek od sald niezapłaconych faktur.
- Drukować opis zdarzenia w oddzielnej linii ta opcja rozbija rekord na 2 linie raportu. Występują długie oznaczenia numeru źródłowego faktur oraz opis operacji gospodarczej. I może powstać problem ze zmieszczeniem tych informacji w jednej linii a papierze A4 w orientacji pionowej.
- Drukować zbiorczo kontrahenta ( dla sortu głównego=nazwa kontrahenta )? odpowiedź pozytywna spowoduje dodanie sum zbiorczych kontrahenta. Konieczne dla działanie tej opcji jest ustawienie sortu głównego na nazwę kontrahenta.

# 5.1 Wydruki transakcji

## 5.1.1 Zestawienie transakcji

Na raporcie dla danego konta rozrachunkowego podpisanego nazwą kontrahenta otrzymujemy wykaz faktur i ich zapłat.

Wiersz transakcji zawiera informacje :

- Rok rok obrachunkowy księgowania
- *Mc* mc obrachunkowy księgowania
- *Nr faktury* źródłowy numer faktury

- Opis opis operacji gospodarczej
- Zd zbiorczy symbol dowodu tj. symbol wyciągu lub raportu kasowego
- Zn zbiorczy numer dowodu tzn. numer wyciągu lub numer raportu kasowego
- Sd symbol dowodu rejestr w którym transakcja jest księgowania
- *Nd* numer dowodu numer pod którym zaksięgowany jest zapis
- *D.faktury/D.zapłaty* odpowiednio data wystawienia faktury lub data zapłaty
- *Termin płatności* termin wymagalności zapłaty podany jest tylko w zapisach fakturowych
- *Kwota faktury* kwota brutto faktury
- Kwota zapłaty kwota zapłacona z wyciągu bankowego lub raportu kasowego
- Dni zwłoki liczba dni przeterminowania
- Kwota odsetek kwota obliczona wg odsetek ustawowych lub deklaracji przypisanej kontrahentowi

Na raporcie znajdą się transakcje wyselekcjonowane podanymi warunkami przez użytkownika. W oddzielnych wierszach pokazane są faktury, w oddzielnych wierszach widoczna jest każda zapłata. Wszystkie transakcje konta są podsumowane i wyliczone jest ich saldo. DEMO

15:26

30-506 Kraków ul. Grzegórzecka 104/2 NIP 6781004124

Zestawienie transakcji

styczeń 2009 r.

Strona 1/1

#### Kryteria rozrachunków : Archiwum+Bieżące należności z kontrahentami.

| Γ    |      | Parame          | try raportu            |            | 0    | Т        |             | Y          | Vartość    |           |     |         |
|------|------|-----------------|------------------------|------------|------|----------|-------------|------------|------------|-----------|-----|---------|
| H    |      | B-Biežace ů     | -Archiwum .B+A-\\\\\s7 | vstkn      | =    | B+4      | 1-Wszystko  | ,          |            |           |     |         |
|      |      | N               | I należności. Z zobowi | azania     | =    | Nn       | ależności   |            |            |           |     |         |
|      |      | K kontrahen     | it.P pracownik .I pozo | stałe      | =    | Kk       | ontrahent   |            |            |           |     |         |
|      |      | 1               | -Nierozliczone, 2-rozl | iczone     | =    | 1        |             |            |            |           |     |         |
|      |      |                 | Raport na              | dzień      | =    | 200      | 9-09-22     |            |            |           |     |         |
|      |      | Drukować opis : | zdarzenia w oddzielne  | j lini ? 📗 | =    | Nie      |             |            |            |           |     |         |
| _    |      |                 |                        |            |      |          |             |            |            |           |     |         |
|      | Konf | to              | Nazwa                  | Akwiz.     |      |          | D.faktury   | Termin     | Kwota      | Kwota     | Dni | Kwota   |
| Rok  | Mo   | : Nrfaktury     | Opis                   | Zd Zn      | Sd   | Nd       | D.zapłaty   | płatności  | faktury    | zapłaty   | Zwł | odsetek |
| 201  | 0100 | 13              | Kancelaria Adwok       | acka Kra   | aków |          |             |            |            |           |     |         |
| 2009 | 2    | 4/P/2009        | sprzedaż pozostała     |            | SP   | 4        | 20 02 2009  | 06.03.2009 | 8 240.66   |           | 1   |         |
| 201  | nanr | 12              | "DUDEK" Ushini di      | isarskie   | Kral | rów      |             |            |            |           |     |         |
| 2009 | 2    |                 | sorzedaż usłtranso     |            | lss  | 5        | ennc cn 8cl | 14/03/2009 | 878.38     |           | I I |         |
| 2001 | ~~~~ | ~~~~~           |                        |            | 100  | <u> </u> | 10022000    | 112022000  |            |           |     |         |
| 201  | JEUL | メ<br>イエ/2000    | F.H.U DUMAR KI         | rakow      | Іст  | ~        | l           |            |            |           |     |         |
| 2009 | Z    | 0/1/2009        | sprzedaz towu mater.   |            | 151  | Б        | 20.02.2009  | 22.03.2009 | 23713.20   |           |     |         |
| 201  | 0700 | 12              | ANION Sp. z o.o.       | Craków     |      |          |             |            |            |           |     |         |
| 2009 | 2    | 3/P/2009        | sprzedaż pozostała     |            | SP   | 3        | 15.02.2009  | 01.03.2009 | 793.00     |           |     |         |
| 201  | 1400 | 01              | Kośmider Sp z o.o.     | Kraków     |      |          |             |            |            |           |     |         |
| 2009 | 2    | 4/T/2009        | sprzedaż tow i mater.  |            | ST   | 4        | 05 02 2009  | 05.02.2009 | 3 904.00   |           |     |         |
| 2009 | 2    | 4/T/2009        |                        | B01 5      | BP   | 7        | 10 02 2009  | .          |            | 3 538.00  |     |         |
|      |      |                 |                        |            |      |          |             | Saldo      | 366.00     |           |     |         |
| 201  | 1700 | )1              | "Magdalena" Cukio      | emia Kra   | akóv |          |             |            |            |           |     |         |
| 2009 | 2    | 5/T/2009        | sprzedaż tow i mater.  |            | ST   | 5        | 15.02.2009  | 25.02.2009 | 2 867.00   |           |     |         |
| 205  | 0600 | 12              | F.H.U "DOMAR" K        | raków      |      |          |             |            |            |           |     |         |
| 2009 | 2    | 4/U/2009        | sprzedaż usł budow.    |            | SU   | 4        | 01 02 2009  | 15.02.2009 | 83 021.61  |           |     |         |
| 2009 | 2    | 4/U/2009        |                        | 803-1      | BP   | 2        | 28 02 2009  |            | 1          | 68 463.00 |     |         |
|      |      |                 |                        |            | _    |          |             | Saldo      | 14 558.61  |           |     |         |
|      |      |                 |                        | Ogółem     | obro | tγ       |             |            | 129 373.85 | 72 001.00 |     |         |
|      |      |                 |                        | Saldo fa   | ktur |          |             |            | 57 372.85  | 0.00      |     |         |
|      |      |                 |                        | Saldo ko   | ont  |          |             |            | 57 372.85  | 0.00      |     |         |
|      |      |                 |                        |            |      |          |             |            | 57 372.85  |           |     |         |

Rys. 5.1 Zestawienie transakcji nierozliczonych

#### DEMO

15:34

30-506 Kraków ul. Grzegórzecka 104/2 NIP 6781004124

Zestawienie transakcji styczeń 2009 r.

Strona 1/ 1

#### Kryteria rozrachunków : Bieżące należności z kontrahentami.

|                  |                      | Paramet               | ry raportu                                   |                    | 0            |          |                     | V            | Vartość                    |                           |       |         |
|------------------|----------------------|-----------------------|----------------------------------------------|--------------------|--------------|----------|---------------------|--------------|----------------------------|---------------------------|-------|---------|
|                  |                      | B-Bieżące, A-         | Archiwum ,B+A-Wsz                            | ystko              | =            | Bbi      | ieżące<br>alożności |              |                            |                           |       |         |
|                  |                      | K kontrahen           | nalezhosu, z zobowi<br>i Pipracowniki I pozo | qaanna  <br>Istate | _            | - K kr   | alezhiosol          |              |                            |                           |       |         |
|                  |                      | 1.                    | -Nierozliczone, 2-rozl                       | iczone             | =            | 2        |                     |              |                            |                           |       |         |
|                  |                      |                       | Raport na                                    | dzień              | ~*^          | 200      | 9-07-01             |              |                            |                           |       |         |
| l                |                      | Drukować opis z       | darzenia w oddzielne;                        | j lini ?           | =            | Nie      |                     |              |                            |                           |       |         |
|                  | Kon                  | *~                    | Nazwa                                        | Alemia             | _            |          | D faktum            | Terroin      | Kuota                      | Kwota                     | Deil  | Kwata   |
| l <sub>R</sub> o | kon<br>Iz Ma         | Nrfabturu             | Opis                                         | Zd Zr              | lsd.         | ΝЛ       | D zapłaty           | nłatności    | fakturu                    | zanłatu                   | 7.011 | odsetek |
|                  | 1010                 |                       | Opis<br>Manala Alalaana Ku                   |                    | 100          | 1.0      | pizapiad            | pidalosa     | Taktary                    | zapidą                    | 2.41  | OBJOCK  |
| 200              | 1010                 | 2/5/2009              | Sprzedaż ustransp                            | акоч               | 221          | 2        | la1 a2 2000         | 15 02 2000   | 1.464.00                   |                           | 1     |         |
| 200              | 92                   | 2/5/2009              | aprzedaz darmanap.                           | B01 3              | BP           | 5        | 02.02.2009          | 15 02 2008   | 1-10-1.00                  | 1 464.00                  |       |         |
| 20:              | 1010                 | 03                    | Kancelaria Adwok                             | acka Ki            | aków         | ,        |                     |              |                            |                           |       |         |
| 200              | 9 1                  | 2/P/2009              | sprzedaż pozostała                           |                    | SP           | 2        | 20.01.2009          | 14.02.2009   | 8 343.16                   |                           |       |         |
| 200              | 92                   | 2/P/2009              |                                              | B01 3              | BP           | 6        | 02.02.2009          |              |                            | 8 343.16                  | ;     |         |
| 20               | 11000                | D1                    | GO SPORTS Sp. z o                            | .o. Gor            | zów V        | vielko   | opolski             |              |                            |                           |       |         |
| 200              | 191<br>102           | 1/P/2009<br>1/P/2009  | sprzedaż pozostała                           | 801.3              | SP           | 1<br>л   | 05.01.2009          | 19.01.2009   | 950.00                     | <b>0</b> 50 m             |       |         |
| 200              | 11204                | 1,72007               |                                              | nakéw              | 10P          | 4        | 101.02.2009         |              |                            | 3.0.0                     | .1    |         |
| 200              | 11 <b>20</b><br> 9_1 | 2/T/2009              | sprzedaż towi mater                          | IdKUW              | Ist          | 2        | 00021002            | enne 10.08   | 22.021.00                  |                           | 1     |         |
| 200              | 91                   | 2/T/2009              | apizedaz towi mater.                         | B01 2              | BP           | 3        | 30 01 2009          | 50012008     | 22.021.00                  | 22 021.00                 |       |         |
| 20:              | 11400                | D1                    | Kośmider Sp z o.o.                           | Krakó              | W            |          |                     |              |                            |                           |       |         |
| 200              | 92                   | 3/5/2009              | sprzedaż usłtransp.                          |                    | ss           | 3        | 02 02 2009          | 02.02.2009   | 2 623.00                   |                           |       |         |
| 200              | 92                   | 3/5/2009              |                                              | B01 5              | BP           | 7        | 10 02 2009          |              |                            | 2 623.00                  | 1     |         |
| 20:              | 11400                | <b>D3</b>             | "KLIMEX" Kleszcze                            | Sp. z o            | .o. Ki       | rakóv    | <b>v</b>            |              |                            |                           |       |         |
| 200              | 191<br>101           | 1/T/2009<br>1/T/2009  | sprzedaż tow i mater.                        | 801.2              | IST<br>IBP   | 1        | 20.01.2009          | 30 01 2009   | 1 830.00                   | 1830.00                   |       |         |
| 200              | 92                   | 4/S/2009              | sprzedaż usłtransp.                          | 001 2              | SS           | 4        | 18.02.2009          | 28 02 2009   | 2 639.71                   | 1000.00                   | 'I    |         |
| 200              | 92                   | 4/S/2009              |                                              | B01 6              | BP           | 9        | 28 02 2009          |              |                            | 2 639.71                  |       |         |
| 20:              | 11400                | 03                    | "KLIMEX" Kleszcze                            | Sp. z o            | .o. Kı       | rakóv    | 1                   | Razem        | 4 469.71                   | 4 469.7                   | 1     |         |
| 20:              | 11500                | D1                    | Władysław Krakó                              | W                  |              |          |                     |              |                            |                           |       |         |
| 200              | 192<br>102           | 3/1/2009<br>3/T/2009  | sprzedaż tow i mater.                        | 801.5              | IST<br>IBD   | 3        | 05.02.2009          | 05.02.2009   | 61.00                      | 61.00                     |       |         |
| 200              | 1250                 | 172005                | Coóbdaiolaia Miocal                          | kaniow             |              | u<br>Lám | 10.02.2008          |              |                            | 01.00                     |       |         |
| 200              | 12.909<br>19 1       | 1/U/2009              | sprzedaż usł budow                           | Kamow              | Isu          | 1        | 31.01.2009          | enne en ne   | 397 720 00                 |                           | 1     |         |
| 200              | 92                   | 1/U/2009              | apresse aarouse                              | B01 6              | BP           | 11       | 28 02 2009          |              |                            | 397 720.00                |       |         |
| 200              | 92                   | 6/U/2009<br>6/U/2009  | sprzedaż usł budow.                          | B04 e              | SU           | 6        | 06.02.2009          | 26 02 2009   | 3 977 200.00               | 2077-000-00               |       |         |
| 200              | 9 Z<br>1 <b>250</b>  | 0/0/2009<br>12        | Spółdzielnia Mieszl                          | kaniow.            | ∣¤¤<br>a Kra | ków      | 128 DX XDDA         | Razem        | 4 374 92000                | 4 374 9200                |       |         |
| 201              | 1290                 |                       | Urzad Miasta Zalu                            | 00.200             |              |          |                     | Katan        | 1011 5220                  |                           | 9     |         |
| 200              | 1200                 | 5/U/2009              | sprzedaż usł budow                           | opane              | su           | 5        | 02.02.2000          | 16 02 2009 l | 156 160 00                 |                           | 1     |         |
| 200              | 9 2                  | 5/U/2009              | _p                                           | B01 6              | BP           | 10       | 28 02 2009          |              |                            | 156 160.00                |       |         |
| 200              | 9 1                  | 2/U/2009              | sprzedaż usł budow.                          | <b>DO4</b> - 0     | SU           | 2        | 31.01.2009          | 25.02.2009   | 111 020.00                 | 444.000.00                |       |         |
| 200              | 9 2<br>1 <b>280</b>  | 2/0/2009<br><b>13</b> | Urzad Miasta Zako                            | орале              | 196          | 10       | 128 02 2009         | Razem        | 267 19000                  | 267 1900                  | n     |         |
| 200              |                      |                       |                                              |                    |              |          |                     | Kazan        | 20110000                   | 201 1000                  | -     |         |
| 200              | 3 <b>000</b><br> 9 1 | 3/U/2009              | sprzedaż usł budow                           | akuw               | lsu.         | 3        | 31.01.2009          | 14.02 2009   | 103 348 64                 |                           | 1     |         |
| 200              | 9 2                  | 3/U/2009Różnice       | transakcyjne-nalezności                      |                    | RR           | 2        | 28 02 2009          |              | 12.20                      |                           |       |         |
| 200              | 92                   | 3/U/2009              |                                              | 803 1              | BP           | 1        | 10 02 2009          |              | 102.250.01                 | 103 360.84                |       |         |
|                  |                      |                       |                                              | Ogółen             | ı obm        | tv       |                     | Kazem        | 103 360.84<br>4 785 392.71 | 103 360.8<br>4 785 392.71 | +     |         |
|                  |                      |                       |                                              | Saldo f            | aktur        |          |                     |              | 0.00                       | 0.00                      |       |         |
|                  |                      |                       |                                              | Saldo k            | cont         |          |                     |              | 0.00                       | 0.00                      |       |         |
|                  |                      |                       |                                              |                    |              |          |                     |              |                            |                           | -     |         |

Rys. 5.2 Zestawienie transakcji rozliczonych

## 5.1.2 Zestawienie faktur

Na raporcie dla danego konta rozrachunkowego podpisanego nazwą kontrahenta otrzymujemy w jednym wierszu informacje o fakturze i sumaryczną informacje o zapłacie tej faktury.

Wiersz transakcji zawiera informacje :

- NZ N jeśli transakcja należy do należności, Z oznacza zobowiązanie
- Rok rok obrachunkowy księgowania
- *Mc* mc obrachunkowy księgowania
- *Akwiz* podany jest symbol akwizytora , jeśli do faktury był on przypisany w czasie dekretowania.
- *Nr faktury* źródłowy numer faktury
- Opis opis operacji gospodarczej
- *Termin płatności* termin wymagalności zapłaty
- *Kwota faktury* kwota brutto faktury
- *Kwota zapłaty* suma zapłat tej faktury
- *Saldo faktury* kwota niezapłacona faktury

Na raporcie znajdą się transakcje wyselekcjonowane podanymi warunkami przez użytkownika. W jednym wierszu pokazane są kwota faktury i zapłaty. Wszystkie transakcje konta są podsumowane i wyliczone jest ich saldo.

|       |                                                                        |                                                                                                    |                                                                                                    |                                   | Kr                                                                          | aków, dn. 22.0                                                                                                    | 19.2009 r.                                                                                                    |                                                                                                    |
|-------|------------------------------------------------------------------------|----------------------------------------------------------------------------------------------------|----------------------------------------------------------------------------------------------------|-----------------------------------|-----------------------------------------------------------------------------|----------------------------------------------------------------------------------------------------|----------------------------------------------------------------------------------------------------|----------------------------------------------------------------------------------------------------|
| iw ι  | ıl. Grzegó                                                             | rzecka 104/2                                                                                                    | Ze                                                                                                    | estawienie f                      | aktur                                                                       |                                                                                                    | 15:39                                                                                                    |                                                                                                    |
| 124   |                                                                        |                                                                                                    | -`                                                                                                    | styczeń 200                       | 9 r.                                                                        |                                                                                                    | Strona 1                                                                                                    | /1                                                                                                    |
|       |                                                                        | Kuutovia va                                                                                                    |                                                                                                    | unkán i Diał                      | ana nala                                                                    | inaćci z kont                                                                                                    | trahantami                                                                                                    | ., 1                                                                                                    |
|       |                                                                        | Krytenart                                                                                                    | Zrach                                                                                                    | ulikow : biez                     | ace nale.                                                                   | ZHUSCI Z KUH                                                                                                    | I anentann.                                                                                                    |                                                                                                    |
|       | Parametrv                                                              | raportu                                                                                                    | 0                                                                                                    |                                   | Warto                                                                       | DŚĆ                                                                                                    |                                                                                                    |                                                                                                    |
| B-Bie | eżace.A-Ari                                                            | hiwum .B+A-Wszystko                                                                                                    | =                                                                                                    | B bieżace                         |                                                                             |                                                                                                    |                                                                                                    |                                                                                                    |
|       | N na                                                                   | leżności. Z zobowiazania                                                                                                    | =                                                                                                    | N należności                      |                                                                             |                                                                                                    |                                                                                                    |                                                                                                    |
| K ko  | ntrahent.P                                                             | pracownik ,I pozostałe                                                                                                    | =                                                                                                    | K kontrahent                      |                                                                             |                                                                                                    |                                                                                                    |                                                                                                    |
|       | 1-Ni                                                                   | erozliczone, 2-rozliczone                                                                                                    | =                                                                                                    | 1                                 |                                                                             |                                                                                                    |                                                                                                    |                                                                                                    |
|       |                                                                        | Ráport na dzień                                                                                                    | =                                                                                                    | 2009-09-22                        |                                                                             |                                                                                                    |                                                                                                    |                                                                                                    |
|       |                                                                        |                                                                                                    |                                                                                                    |                                   |                                                                             |                                                                                                    |                                                                                                    |                                                                                                    |
|       |                                                                        | Nazwa                                                                                                    |                                                                                                    |                                   | Termin                                                                      | Kwota                                                                                                    | Kwota                                                                                                    | Saldo                                                                                                    |
| Rej   | Akwiz.                                                                 | Nr faktury                                                                                                    |                                                                                                    | Opis                              | płatności                                                                   | faktury                                                                                                    | zapłaty                                                                                                    | faktury                                                                                                    |
|       | Kancelaria.                                                            | Adwokacka Kraków                                                                                                    |                                                                                                    |                                   |                                                                             | I                                                                                                    | I                                                                                                    |                                                                                                    |
| SP    |                                                                        | 4/P/2009                                                                                                    |                                                                                                    | sprzedaż pozostała                | 06.03.2009                                                                  | 8 240.66                                                                                                    | 0.00                                                                                                    | 8 240.66                                                                                                    |
|       | "DUDEK" L                                                              | Jsługi ślusarskie Kraków                                                                                                    |                                                                                                    |                                   |                                                                             |                                                                                                    |                                                                                                    |                                                                                                    |
| SS    |                                                                        | 5/S/2009                                                                                                    | 5                                                                                                    | przedaż usł.transp.               | 14.03.2009                                                                  | 828.38                                                                                                    | 0.00                                                                                                    | 828.38                                                                                                    |
| ст    | F.H.U "DOI                                                             | MAR" Krakow                                                                                                    |                                                                                                    | a dati kauni matar                | 22.02.2000                                                                  | 20 210 20                                                                                                    | 0.00                                                                                                    | 20 710 20                                                                                                    |
| 51    | ANTON SE                                                               | 0/1/2009<br>2.0.0. Kraków                                                                                                    | spr                                                                                                    | reuar tow.imater.                 | 22.03.2009                                                                  | 29719.20                                                                                                    | 0.00                                                                                                    | 29/19.20                                                                                                    |
| SP    | Anton op                                                               | 3/2/2009                                                                                                    |                                                                                                    | sorzedaż pozostała                | 01.03.2009                                                                  | 793.00                                                                                                    | 0.00                                                                                                    | 793.00                                                                                                    |
| 0.    | Kośmider S                                                             | Sp. z. o. o. Kraków                                                                                                    |                                                                                                    | spreodae poeostara                | 0110012001                                                                  | 710100                                                                                                    | 0.00                                                                                                    |                                                                                                    |
| ST    |                                                                        | 4/T/2009                                                                                                    | spr                                                                                                    | zedaż tow.i mater.                | 05.02.2009                                                                  | 3 904.00                                                                                                    | 3 538.00                                                                                                    | 366.00                                                                                                    |
|       | "Magdalena                                                             | a" Cukiernia Kraków                                                                                                    |                                                                                                    |                                   |                                                                             |                                                                                                    |                                                                                                    |                                                                                                    |
| ST    |                                                                        | 5/T/2009                                                                                                    | spr                                                                                                    | zedaż tow.i mater.                | 25.02.2009                                                                  | 2 867.00                                                                                                    | 0.00                                                                                                    | 2 867.00                                                                                                    |
|       | F.H.U "DOI                                                             | MAR" Kraków                                                                                                    |                                                                                                    |                                   |                                                                             |                                                                                                    |                                                                                                    |                                                                                                    |
| SU    |                                                                        | 4/U/2009                                                                                                    | sp                                                                                                    | rzedaż usł.budow.                 | 15.02.2009                                                                  | 83 021.61                                                                                                    | 68 463.00                                                                                                    | 14 558.61                                                                                                    |
|       |                                                                        |                                                                                                    |                                                                                                    |                                   | Razem                                                                       | 129 373.85                                                                                                    | 72 001.00                                                                                                    | 57 372.85                                                                                                    |
|       | ów u<br>124<br>B-Bie<br>K ko<br>SP<br>SS<br>ST<br>SP<br>ST<br>ST<br>SU | 5w ul. Grzegó<br>124<br>Parametry<br>B-Bieżące,A-Arc<br>N na<br>K kontrahent,P<br>1-Ni<br>Rej Akwiz.<br>Kancelaria<br>SP<br>DUDEK' U<br>SS<br>F.H.U 'DOI<br>ST<br>ANION SP<br>ST<br>Magdalen<br>ST<br>F.H.U 'DOI<br>SU | ów ul. Grzegórzecka 104/2<br>124   Parametry raportu  B-Bieżące,A-Archiwum ,B+A-Wszystko N należności, Z zobowiązania K kontrahent,P pracownik ,I pozostałe 1-Nierozliczone, 2-rozliczone Raport na dzień  Nazwa Rej Akwiz. Nr faktury Kancelaria Adwokacka Kraków SP 4/P/2009  "DUDEK" Usługi ślusarskie Kraków SS 5/s/2009 F.H.U "DOMAR" Kraków ST 6/T/2009 ANION Sp. z o.o. Kraków ST 4/T/2009 "Magdalena" Cukiernia Kraków ST 5/T/2009 F.H.U "DOMAR" Kraków ST 5/T/2009 F.H.U "DOMAR" Kraków ST 5/T/2009 F.H.U "DOMAR" Kraków ST 5/T/2009 F.H.U "DOMAR" Kraków ST 5/T/2009 F.H.U "DOMAR" Kraków ST 5/T/2009 F.H.U "DOMAR" Kraków ST 4/T/2009 F.H.U "DOMAR" Kraków ST 4/U/2009 | Św ul. Grzegórzecka 104/2<br>L124 | iów ul. Grzegórzecka 104/2<br>242 24 25 25 25 25 25 25 25 25 25 25 25 25 25 | Kr<br>biv ul. Grzegórzecka 104/2<br>1224 Zestawienie faktur<br>styczeń 2009 r.<br>Kryteria rozrachunków : Bieżące nale:<br>Parametry raportu O Warto<br>B-Bieżące, A-Archiwum ,B+A-Wszystko = B bieżące<br>N należności, Z zobowiązania = N należności<br>K kontrahent,P pracownik ,I pozostałe = K kontrahent<br>1-Nierozliczone, 2-rozliczone = 1<br>Raport na dzień = 2009-09-22<br>Nazwa Termin<br>Rej Akwiz. Nr faktury Opis płatności<br>Kancelaria Adwokacka Kraków<br>SP 4/P/2009 sprzedaż pozostała 06.03.2009<br>"DUDEK" Usługi Słusarskie Kraków<br>SS 5/5/2009 sprzedaż tow.i mater. 22.03.2009<br>F.H.U "DOMAR" Kraków<br>ST 6/T/2009 sprzedaż tow.i mater. 22.03.2009<br>ANION Sp. z o.o. Kraków<br>ST 4/T/2009 sprzedaż tow.i mater. 25.02.2009<br>"Magdalena" Cukiernia Kraków<br>ST 5/T/2009 sprzedaż tow.i mater. 25.02.2009<br>"Magdalena" Cukiernia Kraków<br>ST 5/T/2009 sprzedaż tow.i mater. 25.02.2009<br>F.H.U "DOMAR" Kraków<br>ST 5/T/2009 sprzedaż tow.i mater. 25.02.2009<br>"Magdalena" Cukiernia Kraków<br>ST 5/T/2009 sprzedaż tow.i mater. 25.02.2009<br>F.H.U "DOMAR" Kraków<br>ST 5/T/2009 sprzedaż tow.i mater. 25.02.2009 | Kraków, dn. 22.0         jív ul. Grzegórzecka 104/2         Zestawienie faktur<br>styczeń 2009 r.         Kryteria rozrachunków : Bieżące należności z komi         Parametry raportu       O       Wartość         B-Bieżące,A-Archiwum ,B+A-Wszystko       =       B bieżące         N należności, Z zobowiązania       =       N należności         K kontrahent,P pracownik ,I pozostałe       =       K kontrahent         1-Nierozliczone, 2-rozliczone       =       1         Rej Akwiz.       Nr faktury       Opis       płatności         SP       4/P/2009       sprzedaż pozostała       06.03.2009       8 240.66         "DUDEK" Usługi ślusarskie Kraków       sprzedaż usł.transp.       14.03.2009       828.38         F.H.U "DOMAR" Kraków       sprzedaż tow.i mater.       22.03.2009       29 719.20         ANION Sp. z o.o. Kraków       sprzedaż tow.i mater.       05.02.2009       3 94.00         ST       6/T/2009       sprzedaż tow.i mater.       05.02.2009       3 904.00         "Magdalena" Cukiernia Kraków       sprzedaż tow.i mater.       25.02.2009       2 867.00         ST       6/T/2009       sprzedaż tow.i mater.       25.02.2009       2 867.00         ST       9/T/2009 | Kraków, dn. 22.09.2009 r.         15:39         Strona 1         Strona 1         Kryteria rozrachunków : Bieżące należności z kontrahentami.         Parametry raportu       O       Wartość         Bieżące, A-Archiwum ,B+A-Wszystko       =       B bieżące         N należności, Z zobowiązania       =       N należności         K kontrahent,P pracownik ,I pozostałe       E       K kontrahent         1-Nierozliczone, 2-rozliczone       E       1         Raport na dzień       E       2009-09-22         V         Nazwa       Termin       Kwota         Kancelaria Adwokacka Kraków       Sprzedaż pozostała       06.03.2009       8 240.66       0.00         SP 4,P/2009       sprzedaż tow.i mater.       22.03.2009       8 240.66       0.00         SP 4,P/2009       sprzedaż tow.i mater.       22.03.2009       8 240.66       0.00         SP 3,P/2009       sprzeda |

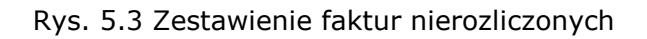

## 5.1.3 Zestawienie transakcji walutowe

Jest to raport analogiczny do zestawienia transakcji w wersji złotowej. Dla wszystkich zapisów dodatkowo pokazane są informacje o walucie:

- Symb.wal symbol waluty
- *T* nr tabeli kursów
- Data kursu
- Kurs waluty
- Kwota faktury w walucie obcej
- Kwota zapłaty w walucie obcej

| DEMO  | )    |                                                                                                    |               |                           |                       |                |                 |                |            |            | Kr         | akŕ | w.dn.7   | 2.09.         | 2009 r.   |           |            |            |
|-------|------|----------------------------------------------------------------------------------------------------|---------------|---------------------------|-----------------------|----------------|-----------------|----------------|------------|------------|------------|-----|----------|---------------|-----------|-----------|------------|------------|
| 01.10 |      |                                                                                                    |               |                           |                       |                |                 |                |            |            |            | unc | , an 1   |               | 15:43     |           |            |            |
| 30-50 | )6 I | <rakó< th=""><th>iw ul. G</th><th>rzegórzei</th><th>cka 104/2 7</th><th>estau</th><th><i>i</i>ier</th><th>nie t</th><th>ransako</th><th>ii walu</th><th>towych</th><th></th><th></th><th></th><th>10110</th><th></th><th></th><th></th></rakó<> | iw ul. G      | rzegórzei                 | cka 104/2 7           | estau          | <i>i</i> ier    | nie t          | ransako    | ii walu    | towych     |     |          |               | 10110     |           |            |            |
| NIP 6 | 578  | 1004                                                                                                    | 124           |                           | 2.                    | coca (i        | tur:            | ne c<br>zeń 7  | nng r      | .ji trana  |            | •   | Stro     | na 1 <i>1</i> | / 1       |           |            |            |
|       |      |                                                                                                    |               |                           | Kuutaula u            | و<br>با محسج م |                 |                | Diadaaa    | la in      | م ا م ا    |     |          |               | •         |           |            |            |
|       |      |                                                                                                    |               |                           | Kryteria ri           | UZFAU          | IUM             | (UW :          | BIEZĄCE    | e nalezn   | 0501 2 K   | unu | ranenta  | arrii.        |           |           |            |            |
|       |      |                                                                                                    |               |                           |                       | -              |                 |                |            |            |            |     |          |               |           |           |            |            |
|       |      |                                                                                                    | Paran         | netry rapor               | tu<br>                | 0              | n Lu            |                |            | Wartosc    |            |     |          |               |           |           |            |            |
|       |      | E                                                                                                    | 3-Biez ące,   | ,A-Archiwu<br>Ni palożnoj | IM ,B+A-WSZYSIKO      | _              | B Die:<br>N pal | Zące<br>ożnośc |            |            |            |     |          |               |           |           |            |            |
|       |      | k                                                                                                    | ( kontrah     | ont Diprace               | wpik I pozostała      | _              | K kor           | atrahor        | a<br>at    |            |            |     |          |               |           |           |            |            |
|       |      |                                                                                                    | ( NOTILI di I | 1-Nierozli                | czone, 2-rozliczone   | =              | 2               |                | n.         |            |            |     |          |               |           |           |            |            |
|       |      |                                                                                                    |               |                           | Raport na dzień       | =              | -<br>2009       | -09-22         | 2          |            |            |     |          |               |           |           |            |            |
|       |      |                                                                                                    |               |                           |                       |                |                 |                |            |            |            |     |          |               |           |           |            |            |
| K     | Conf | to                                                                                                    |               |                           | Nazwa                 | Akwiz.         | Τ               |                | D.faktury  | Termin     | Data       | Π   | Kurs     | Sym           | Kwota \$  | Kwota \$  | Kwota zł   | Kwota zł   |
| Rok   | Mo   |                                                                                                    | Nrfaktu       | iry                       | Opis                  | Zd Zr          | n So            | l Nd           | D.zapłaty  | płatności  | kursu      |     | waluty   | wal.          | faktury   | zapłaty   | faktury    | zapłaty    |
| 2050  | 600  | 12                                                                                                    |               | F                         | .H.U "DOMAR" Kra      | ków            |                 |                |            |            |            |     |          |               |           |           |            |            |
| 2009  | 1    | 3/U/2                                                                                                    | 9009          |                           | sprzedaż usł.budow.   |                | su              | 3              | 31.01.2009 | 14.02.2009 | β1.01.2009 | 22  | 4.235600 | EUR           | 24 400.00 |           | 103 348.64 |            |
| 2009  | 2    | 3/U/2                                                                                                    | 009           | Różnice tr                | ransakcyjne-naleznośc | j<br>          | RR              | 2              | 28.02.2009 |            |            |     |          | EUR           |           |           | 12.20      |            |
| 2009  | 2    | 3/U/2                                                                                                    | 009           |                           |                       | B03 1          | BP              | 1              | 10.02.2009 |            | 10.02.2009 | 1   | 4.236100 | EUR           | 24,400,00 | 24 400.00 | 102 260 04 | 103 360.84 |
|       |      |                                                                                                    |               |                           |                       | 04             | iálan           | 1 obro         | tu         |            |            |     |          | azem          | 24 400.00 | 24 400.00 | 103 360.04 | 103 360 84 |
|       |      |                                                                                                    |               |                           |                       | 53             | lda f           | alztur         | • •        |            |            |     |          |               | 24 100.00 | 24 100.00 | 105 300.04 | 105 50007  |
|       |      |                                                                                                    |               |                           |                       | 50             | ldo L           | ont            |            |            |            |     |          |               |           |           |            |            |
| L     | _    |                                                                                                    |               |                           |                       | 54             |                 | on             |            |            |            |     |          |               |           |           |            |            |
|       |      |                                                                                                    |               |                           |                       |                |                 |                |            |            |            |     |          |               |           |           |            |            |
|       |      |                                                                                                    |               |                           |                       |                |                 |                |            |            |            |     |          |               |           |           |            |            |
|       |      |                                                                                                    |               |                           |                       |                |                 |                |            |            |            |     |          |               |           |           |            |            |
|       |      |                                                                                                    |               |                           |                       |                |                 |                |            |            |            |     |          |               |           |           |            |            |
|       |      |                                                                                                    |               |                           |                       |                |                 |                |            |            |            |     |          |               |           |           |            |            |
|       |      |                                                                                                    |               |                           |                       |                |                 |                |            |            |            |     |          |               |           |           |            |            |
|       |      |                                                                                                    |               |                           |                       |                |                 |                |            |            |            |     |          |               |           |           |            |            |
|       |      |                                                                                                    |               |                           |                       |                |                 |                |            |            |            |     |          |               |           |           |            |            |

Rys. 5.4 Zestawienie transakcji walutowych

#### 5.2 Raporty finansowe

#### 5.2.1 Lista rankingowa

Raport można wykonać wg następujących kryteriów :

- wg największych obrotów rozpatrywana jest sumaryczna wartość wystawionych faktur
- wg największych dłużników rozpatrywana jest sumaryczna wartość kwot niezapłaconych faktur
- wg największego przeterminowanego zadłużenia- rozpatrywana jest sumaryczna wartość kwot niezapłaconych przeterminowanych faktur
- wg największych odsetek rozpatrywana jest sumaryczna wartość odsetek

Na raporcie podany jest NIP kontrahenta i jego nazwa, kwota faktur, kwota faktur niezapłaconych, kwota faktur niezapłaconych faktur przeterminowanych, wartość odsetek.

| DEÞ | 10          |                                                                          |      |             |             | Kraków, dn. 29   | ).06.2009 r.    |         |
|-----|-------------|--------------------------------------------------------------------------|------|-------------|-------------|------------------|-----------------|---------|
| 30- | 506 Krakóv  | v ul. Grzegórzecka 104/2                                                 | List | ta ra       | nkingowa    |                  | 14:05           |         |
|     |             |                                                                          | st   | tycze       | ń 2009 r.   |                  | Strona          | 1/1     |
|     |             |                                                                          | Nā   | ijwięl      | ksze obroty |                  |                 |         |
|     |             | Parametry raportu                                                        | 0    |             | W           | artość           |                 |         |
|     |             | Rodzaj wydruku                                                           | 1 =  | Najwięk     | sze obroty  |                  |                 |         |
|     | B           | -Bieżące, A-Archiwum, B+A-Wszystko                                       | = E  | B bieżąc    | ie .        |                  |                 |         |
|     |             | N należności, Z zobowiązania                                             | 1 =  | N naleži    | ności       |                  |                 |         |
|     | K           | kontrahent,P pracownik ,I pozostałe                                      | =    | K kontra    | ahent       |                  |                 |         |
|     | Coraudaiću  | 1-Nierozliczone, 2-rozliczone<br>wystapiopio faktycy P. Prak. T. faktycy |      | 1<br>T      |             |                  |                 |         |
|     | oprawuzien  | Raport na dzień                                                          | = 7  | '<br>2009-0 | 6-29        |                  |                 |         |
|     |             | Drukować kolumny z odsetkami ?                                           | = 1  | Tak         |             |                  |                 |         |
|     |             |                                                                          |      |             |             |                  |                 |         |
|     | NIP         | Kontrahent                                                               |      |             | Kwota       | Saldo faktur     | Saldo faktur    | Wartość |
|     |             |                                                                          |      |             | faktur      | niezapłaconych p | zeterminowanych | odsetek |
| 676 | 5 004 87 62 | "KLIMEX" Kleszcze Sp. z o.o. Kraków                                      |      |             | 7 930.00    | 7 930.00         | 7 930.00        | 392.59  |
| 290 | 01          | "WAL-MED" Usługi Dentystyczne Krako                                      | ŚW   |             | 5 367.65    | 4867.65          | 4867.65         | 389.54  |
| 868 | 3 158 02 56 | Pasieka "BART" Kraków                                                    |      |             | 999.97      | 999.97           | 999.97          | 47.72   |
| 679 | 9 141 49 99 | Andrzej M. Kraków                                                        |      |             | 871.97      | - 1743.94        | - 1743.94       | 0.93    |
| 679 | 9 218 28 10 | "Magdalena" Cukiernia: Kraków                                            |      |             | 871.97      | 871.97           | 871.97          | 41.62   |
| 240 | 0 02        | Romejko-Hurko Spizio.o. Kraków                                           |      |             | 244.00      | 244.00           | 244.00          | 11.65   |
| 779 | 218 21 88   | REMESIS Sp. z o.o. Opalenica                                             |      |             | 244.00      | 43.99            | 43.99           | 1.66    |
| 150 | ) 02        | Liszka Sp.z.o.o. Kraków                                                  |      |             | 183.00      | 183.00           | 183.00          | 8.73    |
|     |             | Razem                                                                    |      |             | 16 712.56   | 13 396.64        | 13 396.64       | 894.44  |
| _   |             |                                                                          |      |             |             |                  |                 |         |
|     |             |                                                                          |      |             |             |                  |                 |         |
|     |             |                                                                          |      |             |             |                  |                 |         |
|     |             |                                                                          |      |             |             |                  |                 |         |

#### Rys. 5.5 Lista rankingowa

#### 5.2.2 Potwierdzenie sald

W warunkach raportu jest kilka dodatkowych w tym raporcie opcji :

- Rodzaj numeracji noty mamy do wyboru numeracje miesięczną lub numeracje roczną
- Numer początkowy noty należy podać numer, w przypadku nie podania numeracja rozpocznie się od 1.
- Rachunek bankowy należy z pola słownikowanego wybrać bank do którego kontrahenci mają dokonywać zapłat od niezapłaconych faktur
- *Ilość kopii* należy określić ile kopii chcemy otrzymać każdego potwierdzenia sald
- Osoba wystawiająca wskazana osoba wystawiająca będzie nadrukowana w miejscu : Sporządził.
- *Wersja napisów* do prawidłowego sporządzenia tego raportu konieczne jest przygotowanie tekstu opisowego w edytorze tekstowym w formacie RTF, tekst ten

będzie dołączony do raportu. Standardowo przygotowane teksty są oznaczone jako : A, B lub C.

- *Tytuł noty* standardem jest Potwierdzenie sald faktur można w tym miejscu zmienić ten tytuł.
- Drukować nazwy odbiorców T/N należy stosownie do potrzeb wybrać opcje.

Raport tworzony jest dla kontrahentów dla których występują faktury będące przedmiotem ich potwierdzenia na podany dzień.

DEMO Kraków, dn. 22.09.2009 r. 15:4530-506 Kraków Strona 1/1 ul. Grzegórzecka 104/2 F.H.U DOMAR Oryginał NIP: 6781004124 30-316 Kraków Nr. klienta 06002 ul. Słoneczna 4/96 Potwierdzenie sald faktur nr 3/2009 na dzień 2009-09-22 Prosimy Państwa o potwierdzenie na kopii zgodności sald figurujących w naszych księgach. Przypominamy, że na podstawie art. 26 Ustawy o Rachunkowości z dnia 29.09.1994 r. (Dz. U. 121 poz. 591) wraz z późniejszymi zmianami potwierdzenie jest obowiązkowe. W razie wątpliwości prosimy o kontakt pod n/w numerem telefonu Lp Numer Data Termin Opis Kwota faktury faktury płatności należności 1 4/U/2009 14 558.61 2009.02.01 2009.02.15 sprzedaż usł.budow. 2009.02.20 2009.03.22 2 6/T/2009 29 719.20 sprzedaż tow.i mater. Razem 44 277.81 Słownie należności : czterdzieści cztery tysiące dwieście siedemdziesiąt siedem złotych osiemdziesiąt jeden groszy Tel. kontaktowy : Sporządził(a) Rys. 5.6 Wydruk potwierdzenia salda

# 5.2.3 Potwierdzenie sald walutowych

#### 5.2.4 Potwierdzenie sald zerowych

Jest to raport analogiczny do wydruku Potwierdzenia sald, jest on tworzony dla kontrahentów, dla których nie ma faktur wymagających potwierdzenie na podany dzień.

## 5.2.5 Wezwanie do zapłaty

W warunkach raportu jest kilka dodatkowych w tym raporcie opcji :

Rodzaj raportu:

- Nota wezwania w opcji tej otrzymujemy standardowy raport z wezwaniem do zapłaty,
- Zestawienie wezwań ta opcja tworzy zestawienie, które może być zapisane do tabeli i w niej może zostać poprawione, uzupełnione. Drugim ważnym elementem tego zapisu do tabeli jest kontrola powtarzalności wcześniej dopisanych not do tabeli w celu wyeliminowania ich powtarzania. Zestawienie zawiera te noty, które wcześniej nie zostały dopisane do tabeli. W tabeli uzyskujemy wgląd kiedy i jakie noty zostały wyemitowane.
- *Tytuł noty* standardem jest wezwanie do zapłaty faktur można w tym miejscu zmienić ten tytuł.
- Numer początkowy noty należy podać numer, w przypadku nie podania numeracja rozpocznie się od 1.
- Rachunek bankowy należy z pola słownikowanego wybrać bank do, którego kontrahenci mają dokonywać zapłat od niezapłaconych faktur
- Zrobić zapis do bazy wezwań T/N odpowiedź twierdząca spowoduje wykonanie zapisu w tabeli wezwań.
- Zapis do bazy ROK|MC należy określić do którego m-ca obrachunkowego kierowany będzie zapis
- Drukować kolumny z odsetkami odpowiedź pozytywna spowoduje drukowanie kolumn z odsetkami
- Ilość kopii należy określić ile kopii chcemy otrzymać każdego Wezwania do zapłaty
- Osoba wystawiająca wskazana osoba wystawiająca będzie nadrukowana w miejscu : Sporządził.
- Wersja napisów do prawidłowego sporządzenia tego raportu konieczne jest przygotowanie tekstu opisowego w edytorze tekstowym w formacie RTF, tekst ten będzie dołączony do raportu. Standardowo przygotowane teksty są oznaczone jako : A, B lub C.
- Format koperty z nagłówkiem z pola słownikowego można wybrać dopuszczone warianty
- Drukować nazwy odbiorców T/N należy stosownie do potrzeb wybrać opcje.

Raport tworzony jest dla kontrahentów dla których występują faktury przeterminowane będące przedmiotem ich wezwania do zapłaty. Na wydruku otrzymujemy wykaz faktur z informacją o numerze źródłowym faktury, dacie wystawienia, terminie płatności, kwocie faktury i opcjonalnie liczbę dni przeterminowania i kwotę odsetek.

|                                                                                                    |                                                                               |                                        |                                                                                                    | Krak                                                      | ow, dn.             | 22.09.2009 r            |
|----------------------------------------------------------------------------------------------------|-------------------------------------------------------------------------------|----------------------------------------|----------------------------------------------------------------------------------------------------|-----------------------------------------------------------|---------------------|-------------------------|
| 30–506 Kraków<br>Jl. Grzegórzecka 104/2<br>VIP: 6781004124<br>Nr. klienta 17001                                                                           |                                                                               | Magda<br>30-66<br>ul. Sta              | alena Cukiernia<br>6 Kraków<br>arowiślna 11/3                                                                            |                                                           | Ś                   | Strona 1/ 1<br>Oryginał |
|                                                                                                    | W                                                                             | <b>'ezwan</b> i<br>odset               | <b>ie do zapłaty fa</b> l<br>:ki naliczone na dz                                                                         | <b>ktur nr 6/1,</b><br>ień 2009-09-                       | <b>/ 2009</b><br>22 | )                       |
|                                                                                                    |                                                                               |                                        |                                                                                                    |                                                           | <i></i>             |                         |
| Stwierdzamy, że minął tern                                                                                                    | nın płatności i                                                               | nie została                            | a uregulowana nasza nale                                                                                                 | eźność z tytułu n/w                                       | faktur:             |                         |
| Lp Numer<br>faktury                                                                                                    | Data<br>faktury                                                               | Termin<br>płatności                    | Opis                                                                                                    | Kwota<br>faktury                                          | Dni<br>zwł.         | Kwota<br>odsetek        |
| 1 5/T/2009                                                                                                    | 2009.02.15                                                                    | 2009.02.25                             | sprzedaż tow.i mater.                                                                                                    | 2 867.00                                                  | 209                 | 213.41                  |
|                                                                                                    |                                                                               |                                        | Razem                                                                                                    | 2 867.00                                                  |                     | 213.41                  |
|                                                                                                    | · · · · · · · · · · · · · · · · · ·                                           | a céádal c                             |                                                                                                    |                                                           |                     |                         |
| Sruvnie : <b>dwa tysiące</b><br>Rachunek bankowy <b>f</b><br>Wymienioną kwotę prosimy<br>w ciagu 5 dni od daty otrzy<br>oraz w obowiązującym term<br>tel. | osiemset s<br>Bank ING 1<br>v przekazać n<br>vmania niniejs<br>ninie w przypa | a nasze ko<br>zego wezw<br>idku należn | siąt siedem złotych z<br>445 1000009062347<br>Into bankowe wskazane r<br>vania w odniesieniu do na<br>iości pozostałych. | ero groszy<br>7498<br>na fakturach<br>ależności przetermi | nowanyc             | h,                      |

Rys. 5.7 Wydruk wezwania do zapłaty

#### 5.2.6 Wezwanie do zapłaty walutowe

Raport analogiczny do wydruku Wezwania do zapłaty, jest on tworzony dla kontrahentów, dla których występują faktury w walucie obcej przeterminowane będące przedmiotem ich wezwania do zapłaty.

## 5.2.7 Nota odsetkowa

W warunkach raportu jest kilka dodatkowych w tym raporcie opcji :

- Rodzaj raportu Nota odsetkowa w opcji tej otrzymujemy standardowy raport z Notą odsetkową, Zestawienie odsetek - ta opcja tworzy zestawienie, które może być zapisane do tabeli i w niej może zostać poprawione, uzupełnione. Drugim ważnym elementem tego zapisu do tabeli jest kontrola powtarzalności wcześniej dopisanych not do tabeli w celu wyeliminowania ich powtarzania. Zestawienie zawiera te noty, które wcześniej nie zostały dopisane do tabeli. W tabeli uzyskujemy wgląd kiedy i jakie noty zostały wyemitowane.
- Rodzaj noty odsetkowej :

nota z faktur zapłaconych

nota z faktur niezapłaconych

- *Tytuł noty* standardem jest Nota odsetkowa można w tym miejscu zmienić ten tytuł.
- Numer początkowy noty należy podać numer, w przypadku nie podania numeracja rozpocznie się od 1.
- Rachunek bankowy należy z pola słownikowanego wybrać bank do, którego kontrahenci mają dokonywać zapłat od niezapłaconych faktur
- Liczba dni do zapłaty odsetek podana tu informacja zostanie umieszczona na wydruku
- Zrobić zapis do bazy not T/N odpowiedź twierdząca spowoduje wykonanie zapisu w tabeli not odsetkowych
- Zapis do bazy ROK|MC należy określić do którego m-ca obrachunkowego kierowany będzie zapis
- Ilość kopii należy określić ile kopii chcemy otrzymać każdego Wezwania do zapłaty
- Osoba wystawiająca wskazana osoba wystawiająca będzie nadrukowana w miejscu : Sporządził.
- Wersja napisów do prawidłowego sporządzenia tego raportu konieczne jest przygotowanie tekstu opisowego w edytorze tekstowym w formacie RTF, tekst ten będzie dołączony do raportu. Standardowo przygotowane teksty są oznaczone jako : A, B lub C.
- Format koperty z nagłówkiem z pola słownikowego można wybrać dopuszczone warianty
- Suma odsetek raport może zostać ograniczony ze względu na globalną wartość noty odsetkowej
- Minimalne saldo odsetek opcja ta odnosi się do kwoty odsetek od poszczególnych faktur.

Raport tworzony jest dla kontrahentów, dla których występują faktury nie zapłacone terminowo i są one przedmiotem wystawienia noty odsetkowej. Na wydruku otrzymujemy wykaz faktur z informacją o numerze źródłowym faktury, kwocie zapłaty, dacie wystawienia, terminie płatności, dacie zapłaty, dni zwłoki i kwocie odsetek.

#### 5.2.8 Nota odsetkowa walutowa

Jest to raport analogiczny do wydruku noty odsetkowej, jest on tworzony dla kontrahentów, dla których występują faktury walutowe nie zapłacone terminowo i są one przedmiotem wystawienia noty odsetkowej walutowej. Na wydruku otrzymujemy wykaz faktur z informacją o numerze źródłowym faktury, kwocie zapłaty, dacie wystawienia, terminie płatności, dacie zapłaty, dni zwłoki i kwocie odsetek oraz niezbędne walutowe oznaczenia dotyczące symbolu waluty, daty kursu, numeru kursu, kursu waluty, kwoty zapłaty w walucie i kwoty odsetek w walucie.

## 5.2.9 Struktury wiekowe

W warunkach raportu jest kilka dodatkowych w tym raporcie opcji :

- Ilość dni od należy podać ile dni przeterminowania rozpoczynać będzie naszą analizę, - standardowo 1 dzień przeterminowania
- Ilość dni I-V pięć zakresów liczby dni "do" które chcemy analizować, standardowo: 30,60,90,180,365 dni. Przedziały czasowe można dowolnie zadawać.
- Drukować kolumnę Saldo opcjonalnie można uzyskać saldo kontrahenta
- *Drukować kolumnę Terminowe* opcjonalnie można uzyskać wartość saldo faktur terminowych.
- Analityka ustawiona na T otrzymamy specyfikację faktur z przyporządkowaniem do kolumny.
- Kumulacja pozwala uzyskać informację na temat przyporządkowania wiekowego dla kont syntetycznych.

Raport jest tworzony na podany dzień w stosunku do którego prowadzona jest analiza liczby dni przeterminowania w podziale na podane okresy. Na wydruku otrzymujemy wykaz faktur kontrahenta z informacją o numerze źródłowym faktury, dacie wystawienia, terminie płatności, liczbę dni zwłoki i w stosownej kolumnie kwotę niezapłaconą.

| DEMO            |                      |               |            |        |                                        |                                                  |                                       | _            | ĸ        | raków. dn. 29 | .06.2009 r.      |         |
|-----------------|----------------------|---------------|------------|--------|----------------------------------------|--------------------------------------------------|---------------------------------------|--------------|----------|---------------|------------------|---------|
| 30-506 Kral     | ków ul. Grzegórzecka | 104/2         | Kryt       | teria  | Struktury v<br>styczer<br>rozrachunków | <b>viekowe wg</b><br>ń 2009 r.<br>/ : Bieżące na | <b>konta</b><br>ależności <b>z</b> ko | ontrahentami |          | Stro          | 13:42<br>na 2/ 2 |         |
| z przeniesienia |                      |               |            |        | 8 241.00                               | 8 241.00                                         |                                       |              |          |               |                  |         |
| Nazw            | va konta             | Data          | Termin     | Dni    | Saldo                                  | Terminowe                                        | 1 - 30                                | 31 - 60      | 61 - 90  | 91 - 180      | 181 - 365        | 366 - ∞ |
| Kanto           | Nr faktury           | faktury       | płatności  | zwłoki |                                        |                                                  |                                       |              |          |               |                  |         |
| 20117001        | "Magdalena" Cukiern  | ia Kraków     |            |        | 871.97                                 | 871.97                                           |                                       |              |          |               |                  |         |
| 20124001        | REMESIS Sp. z o.o    | . Opaleni     | ca         |        |                                        |                                                  |                                       |              |          |               |                  |         |
|                 | 22/2009              | 02.03.2009    | 15.03.2009 |        | 43.99                                  | 43.99                                            |                                       |              |          |               |                  |         |
| 20124001        | REMESIS Sp. z o.o. ( | Dpalenica     |            |        | 43.99                                  | 43.99                                            |                                       |              |          |               |                  |         |
| 20124002        | Romejko-Hurko S      | ip z o.o. K   | (raków     |        |                                        |                                                  |                                       |              |          |               |                  |         |
|                 | 14/2009              | 02.02.2009    | 15.02.2009 |        | 244.00                                 | 244.00                                           |                                       |              |          |               |                  |         |
| 20124002        | Romejko-Hurko Sp a   | : o.o. Krakóv |            |        | 244.00                                 | 244.00                                           |                                       |              |          |               |                  |         |
| 20129001        | "WAL-MED" Usług      | ji Dentyst    | yczne Kr   | aków   |                                        |                                                  |                                       |              |          |               |                  |         |
|                 | 33/2008              | 02.09.2008    | 15.09.2008 | 107    | 68.28                                  |                                                  |                                       | 1            |          | 68.28         |                  |         |
|                 | 44/2008              | 02.09.2008    | 15.09.2008 | 107    | 600.00                                 |                                                  |                                       |              |          | 600.00        |                  |         |
|                 | 52/2008              | 06.10.2008    | 15.10.2008 | 77     | 1 168.28                               |                                                  |                                       |              | 1 168.28 |               |                  | 1       |
|                 | 60/2008              | 06.10.2008    | 27.10.2008 | 65     | 301.84                                 |                                                  |                                       |              | 301.84   |               |                  | 1       |
|                 | nota odsetkowa 1/12  | 04.12.2008    | 04.12.2008 | 27     | 51.46                                  |                                                  | 51.46                                 |              |          |               |                  | 1       |
|                 | 78/2008              | 01.12.2008    | 15.12.2008 | 16     | 1 168.28                               |                                                  | 1 168.28                              |              |          |               |                  |         |
|                 | 06/2009              | 02.01.2009    | 15.01.2009 |        | 1 168.28                               | 1 168.28                                         |                                       |              |          |               |                  |         |
|                 | 86/2008              | 29.12.2008    | 15.01.2009 |        | 300.33                                 | 300.33                                           |                                       |              |          |               |                  |         |
|                 | ?                    | 31.01.2009    |            |        | 9.95                                   |                                                  |                                       |              |          |               |                  |         |
|                 |                      | 31.12.2008    |            |        | 30.95                                  |                                                  |                                       |              |          |               |                  |         |
| 20129001        | "WAL-MED" Usługi D   | entystyczn    | e Kraków   |        | 4 867.65                               | 1 468.61                                         | 1 219.74                              |              | 1 470.12 | 668.28        |                  |         |
|                 | Ogółem               |               |            |        | 13 396.64                              | 9 997.60                                         | 1 219.74                              |              | 1 470.12 | 668.28        |                  |         |
|                 |                      |               |            |        |                                        |                                                  |                                       |              |          |               |                  |         |

Rys. 5.8 Struktury wiekowe

#### 5.2.10 Struktury czasowe

W warunkach raportu jest kilka dodatkowych opcji :

- Ilość dni od należy podać ile dni przeterminowania rozpoczynać będzie naszą analizę, - standardowo 1 dzień przeterminowania
- *Ilość dni I-V* pięć zakresów liczby dni "do", które chcemy analizować, standardowo: 30,60,90,180,365 dni.
- Drukować kolumnę Saldo opcjonalnie można uzyskać saldo kontrahenta
- *Drukować kolumnę Terminowe* opcjonalnie można uzyskać wartość saldo faktur terminowych.

Raport jest tworzony na podany dzień w stosunku do którego prowadzona jest analiza liczby dni pozostałych do osiągnięcia daty terminu płatności. Obliczona liczba dni determinuje w którym przedziale czasowym zostanie umiejscowiona kwota niezapłacona faktury. Na wydruku otrzymujemy wykaz faktur kontrahenta z informacją o numerze źródłowym faktury, dacie wystawienia, terminie płatności, terminową liczbę dni i w stosownej kolumnie kwotę niezapłaconą. Dla faktur, które są przeterminowane liczba dni ma wartość ujemną i w żadnej kolumnie zakresowej faktura nie znajduje się.

| DEMO            |                     |                  |            |        |                                  |                                               |             |                     |          | Kr      | aków, dn. 2 | 9.06.2009 r.       |          |
|-----------------|---------------------|------------------|------------|--------|----------------------------------|-----------------------------------------------|-------------|---------------------|----------|---------|-------------|--------------------|----------|
| 30-506 Krak     | ów ul. Grzegórzecka | 104/2            | Kr         | vteria | Struktur<br>styc<br>a rozrachunk | <b>y czasowe</b><br>zeń 2009 r.<br>ów : Bieża | ce należnoś | ci <b>z</b> kontral | nentami. |         | St          | 13:46<br>rona 2/ 2 |          |
| z przeniesienia |                     |                  |            | /      | 8 241.00                         |                                               | 8 241.00    |                     | 8 241.00 |         |             |                    |          |
| Nazw            | a kontrahenta       | Data             | Termin     | Dni    | Saldo                            | Przeterm.                                     | Terminowe   | 1 - 30              | 31 - 60  | 61 - 90 | 91 - 180    | 181 - 365          | 366 - 00 |
| Konto           | Nrfaktury           | faktury          | płatności  |        |                                  |                                               |             |                     |          |         |             |                    |          |
|                 | 22/2009             | 02.03.2009       | 15.03.2009 | 74     | 43.99                            |                                               | 43.99       |                     |          | 43.99   |             |                    |          |
| 0124001         | 20124001 2009-03-1  | 522/2009         |            |        | 43.99                            |                                               | 43.99       |                     |          | 43.99   |             |                    |          |
| 0124002         | 20124002 2009       | 02-1514/         | 2009       |        |                                  |                                               |             |                     |          |         |             |                    |          |
|                 | 14/2009             | 02.02.2009       | 15.02.2009 | 46     | 244.00                           |                                               | 244.00      |                     | 244.00   |         |             |                    |          |
| 0124002         | 20124002 2009-02-1  | 514/ <b>2009</b> |            |        | 244.00                           |                                               | 244.00      |                     | 244.00   |         |             |                    |          |
| 0129001         | 20129001 2008       | 09-1533/         | 2008       |        |                                  |                                               |             |                     |          |         |             |                    |          |
|                 | 33/2008             | 02.09.2008       | 15.09.2008 | -107   | 68.28                            | 68.28                                         | I           |                     |          |         |             | 1                  |          |
|                 | 44/2008             | 02.09.2008       | 15.09.2008 | -107   | 600.00                           | 600.00                                        |             |                     |          |         |             |                    |          |
|                 | 52/2008             | 05.10.2008       | 15.10.2008 | -77    | 1 168.28                         | 1 168.28                                      |             |                     |          |         |             |                    |          |
|                 | 60/2008             | 05.10.2008       | 27.10.2008 | -65    | 301.84                           | 301.84                                        |             |                     |          |         |             |                    |          |
|                 | nota odsetkowa 1/12 | 04.12.2008       | 04.12.2008 | -27    | 51.46                            | 51.46                                         |             |                     |          |         |             |                    |          |
|                 | 78/2008             | 01.12.2008       | 15.12.2008 | -16    | 1 168.28                         | 1 168.28                                      |             |                     |          |         |             |                    |          |
|                 | 06/2009             | 02.01.2009       | 15.01.2009 | 15     | 1 168.28                         |                                               | 1 168.28    | 1 168.28            |          |         |             |                    |          |
|                 | 86/2008             | 29.12.2008       | 15.01.2009 | 15     | 300.33                           |                                               | 300.33      | 300.33              |          |         |             |                    |          |
|                 | ?                   | 31.01.2009       |            |        | 9.95                             | 9.95                                          |             |                     |          |         |             |                    |          |
|                 |                     | 31.12.2009       |            |        | 30.95                            | 30.95                                         |             |                     |          |         |             |                    |          |
| 0129001         | 20129001 2008-09-1  | 533/2008         |            |        | 4 867.65                         | 3 399.04                                      | 1 468.61    | 1 468.61            |          |         |             |                    |          |
|                 | Ogółem              |                  |            |        | 13 396.64                        | 3 399.04                                      | 9 997.60    | 1 46861             | 8 485.00 | 43.99   |             |                    |          |

Rys. 5.9 Struktury czasowe